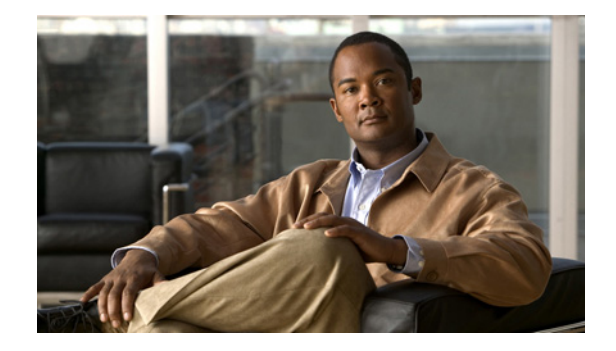

# Cisco ASR 9000 シリーズ アグリゲーション サービス ルータ機能トラブルシューティング モジュール

Cisco ASR 9000 Series Aggregation Services Router Feature Troubleshooting Module

OL-17503-01-J

【注意】シスコ製品をご使用になる前に、安全上の注意 (www.cisco.com/jp/go/safety\_warning/) をご確認ください。

本書は、米国シスコシステムズ発行ドキュメントの参考和訳です。 米国サイト掲載ドキュメントとの差異が生じる場合があるため、 正式な内容については米国サイトのドキュメントを参照ください。 また、契約等の記述については、弊社販売パートナー、または、 弊社担当者にご確認ください。

このモジュールでは、Cisco ASR 9000 シリーズ Aggregation Services Router のルーティング技術機能 に関するトラブルシューティング方法について説明します。

# マニュアルの変更履歴

表1に、初版以降このマニュアルに加えられた技術的な変更内容を示します。

### 表 1 マニュアルの変更履歴

| リビジョン         | 日付         | 変更点                              |  |
|---------------|------------|----------------------------------|--|
| OL-17503-01-J | 2009 年 7 月 | このマニュアルの初回リリース                   |  |
|               |            | (Cisco IOS XR ソフトウェア リリース 3.7.3) |  |

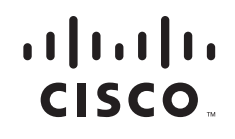

# マニュアルの入手方法およびテクニカル サポート

マニュアルの入手方法、テクニカル サポート、その他の有用な情報について、次の URL で、毎月更新 される『What's New in Cisco Product Documentation』を参照してください。シスコの新規および改訂 版の技術マニュアルの一覧も示されています。

http://www.cisco.com/en/US/docs/general/whatsnew/whatsnew.html

『What's New in Cisco Product Documentation』は RSS フィードとして購読できます。また、リーダー アプリケーションを使用してコンテンツがデスクトップに直接配信されるように設定することもできま す。RSS フィードは無料のサービスです。シスコは現在、RSS バージョン 2.0 をサポートしています。

# 目次

このモジュールの構成は次のとおりです。

- 「フォワーディング アプリケーション」(P.3)
  - 「アクセス コントロール リスト (ACL)」(P.3)
  - $\lceil \text{Quality of Service } (\text{QoS}) \rfloor$  (P.8)
- 「イーサネット/L2 機能」(P.16)
  - 「双方向フォワーディング検出(BFD)」(P.16)
  - 「接続障害管理 (CFM)」 (P.20)
  - 「Dynamic Host Configuration Protocol (DHCP) スヌーピング」(P.24)
  - 「イーサネットフィルタリング (L2PT)」 (P.26)
  - 「イーサネット運用管理および保守(EOAM)管理性」(P.27)
  - 「IGMP スヌーピング(L2 マルチキャスト)」(P.28)
  - 「リンクバンドル」(P.31)
  - 「多重スパニング ツリー (MST)」(P.36)
  - [Virtual Private Local Area Network Service (VPLS)] (P.41)
  - [Virtual Private Wire Services (VPWS)] (P.48)
- 「L3 機能」(P.53)
  - 「インターネットプロトコル (IP)」 (P.53)
  - 「IP マルチキャスト」(P.63)
  - 「マルチ プロトコル ラベル スイッチング (MPLS)」(P.71)
  - [Reverse Path Forwarding (RPF)] (P.76)
  - 「VRRP (仮想ルータ冗長プロトコル)」(P.77)

# フォワーディング アプリケーション

# アクセス コントロール リスト(ACL)

Access Control List (ACL; アクセス コントロール リスト) は、パケットのフィルタリング、分析また は転送の対象となるトラフィック タイプの選択、または何らかの方法で影響を受けるトラフィック タ イプの選択に使用されます。Access Control Entry (ACE; アクセス コントロール エントリ) は、ACL に含まれる個々の permit (許可) 文または deny (拒否) 文です。各 ACE には、アクション要素(「許 可」または「拒否) と、送信元アドレス、宛先アドレス、プロトコル、プロトコル固有のパラメータな どの基準に基づくフィルタ要素が含まれます。このセクションの内容は次のとおりです。

- 「show および debug コマンドの使用方法」(P.3)
- 「ACL メッセージが表示されない」(P.4)
- 「フラグメントパケットが受け入れられる」(P.5)
- 「出力カウンタが正しくない、または機能しない」(P.5)
- 「ACL のインターフェイスへのバインドが拒否される」(P.6)
- 「単一の ACE で多数の TCAM を使用する」(P.6)
- 「ACL で可変の TCAM スペースを使用する」(P.6)
- 「L3 インターフェイスのイーサネット サービスが機能しない」(P.6)
- 「イーサネット サービスに関する ACL ログが機能しない」(P.6)
- 「イーサネット サービス ACL のインターフェイスへのバインドが拒否される」(P.7)
- 「ACL の変更時に TCAM が枯渇する」(P.7)
- 「ACL を削除できない」(P.7)
- 「DF ビットがサポートされていない」(P.8)
- 「最大 ACL 数の制限に達した」(P.8)
- 「ACL 内のサポートされていない組み合わせ」(P.8)
- 「統計情報カウンタがない」(P.8)
- 「TCAM のリソースが枯渇した」(P.8)

# show および debug コマンドの使用方法

### 手順概要

- 1. show access-lists ipv4 [rp-access [hardware {ingress | egress} { sequence-number | location node-id | summary [rp-access] | maximum [detail] [usage {pfilter location node-id}]
- 2. debug feature-ea-dll {all | error | info | resmgr | vmr}

### 詳細手順

|        | コマンドまたはアクション                                                                                                    | 目的                                                                                                    |
|--------|----------------------------------------------------------------------------------------------------|----------------------------------------------------------------------------------------------------|
| ステップ 1 | <pre>show access-lists ipv4 [rp-access [hardware {ingress   egress} {sequence-number   location node-id   summary [rp-access]   maximum [detail] [usage {pfilter location node-id}]</pre> | すべての IPv4 ACL の内容を表示します。結果をフィ<br>ルタリングするには、次のパラメータとキーワードを<br>使用します。                                       |
|        |                                                                                                    | • access-list-name : IPv4 ACL 名。                                                                          |
|        | 例:<br>RP/0/RSP0/CPU0:router# show access-lists ipv4<br>dtho 10 ipv4 access-list dtho 10 permit ipv4<br>any any                                                                            | <ul> <li>hardware : ingress は入力方向のインターフェイスを指定し、egress は出力方向のインターフェイスを指定します。</li> </ul>                    |
|        |                                                                                                    | • sequence-number : ACL 番号 (1 ~ 2147483646)。                                                              |
|        |                                                                                                    | • <b>location</b> <i>node-id</i> : ACL の <i>ラック</i> / <i>スロット</i> / <i>モ</i><br>ジュール表記。                   |
|        |                                                                                                    | • summary:現在のすべての IPv4 ACL の概要。                                                                           |
|        |                                                                                                    | • maximum:設定可能な最大の IPv4 ACL および<br>ACE。                                                                   |
|        |                                                                                                    | <ul> <li>detail: Out-of-resource (OOR; リソース枯渇)<br/>の詳細。設定される ACL と ACE の数は、OOR<br/>によって制限されます。</li> </ul> |
|        |                                                                                                    | • <b>usage</b> : 特定の LC での ACL の使用状況を表示し<br>ます。                                                           |
|        |                                                                                                    | • pfilter : LC のパケット フィルタリング。                                                                             |
| ステップ 2 | <pre>debug feature_ea_dll {all   trace   error   info}</pre>                                                                                                    | エラー メッセージをさまざまなレベルで表示します。                                                                                 |

# ACL メッセージが表示されない

| ステップ 1 | ACL の ACE を表示します。                             |  |  |
|--------|-----------------------------------------------|--|--|
|        | RP/0/RSP0/CPU0:router# show access-lists ipv4 |  |  |
| ステップ 2 | ACL の TCAM エントリを表示します。                        |  |  |

RP/0/RSP0/CPU0:router# show access-lists ipv4 hardware {ingress | egress} detail ...

- ステップ3 ACLのTCAMエントリを表示します。
- **ステップ 4** ACL でログを設定します。

RP/0/RSP0/CPU0:router# ipv4 access-lists log-update threshold

### 回避策

fragment フラグを持つエントリが存在しない場合は、すべてのインターフェイスからアクセスリスト を削除し、fragment フラグを持つエントリを再適用します。

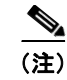

フラグメントパケットは、fragment キーワードのない拒否 ACE とは一致しません。フラグメントパケットを拒否する ACE には、fragment キーワードを明示的に追加してください。

# フラグメント パケットが受け入れられる

ステップ1 ACLのACEを表示します。

RP/0/RSP0/CPU0:router# show access-list ipv4

ステップ2 IPv4 カウンタ(フラグメントなど)を表示します。

RP/0/RSP0/CPU0:router# show ipv4 traffic

- ステップ3 ACLのTCAMエントリを表示します。
- ステップ 4 RP/0/RSP0/CPU0:router# show access-list ipv4 hardware {ingress | egress} location
- ステップ 5 ACE に fragment キーワードが含まれるようにします。

RP/0/RSP0/CPU0:router# deny ipv4 any any fragments

- **ステップ6** デバイスで受信されたフラグメントパケット数をチェックします。
- **ステップ7** TCAM エントリを表示します。

#### 回避策

フラグメントパケットは、fragment キーワードのない拒否 ACE とは一致しません。fragment フラグ を持つエントリが存在しない場合は、次の手順を実行します。

- **ステップ1** すべてのインターフェイスから ACL を削除します。
- ステップ2 フラグメント パケットを拒否する ACE に fragment キーワードを明示的に追加します。
- **ステップ3** この ACL をすべてのインターフェイスに再適用します。

### 出力カウンタが正しくない、または機能しない

**ステップ1** 既知のルートを表示します。

RP/0/RSP0/CPU0:router# show route ipv4

**ステップ2** ARP テーブルのエントリを表示します。ネクストホップを探します。

RP/0/RSP0/CPU0:router# show arp

ステップ 3 ACL の TCAM エントリを表示します。

RP/0/RSP0/CPU0:router# show access-list ipv4 hardware

#### 回避策

 ステップ1 ルートが欠落している場合、または ARP が不完全な場合は、no shut コマンドを使用して回復します。
 ステップ2 UIDB テーブルまたは TCAM エントリが正しくない場合は、すべてのインターフェイスから ACL を 削除して再適用します。

## ACL のインターフェイスへのバインドが拒否される

設定が適用されたときに発生したエラーを表示します。

RP/0/RSP0/CPU0:router# show configuration failed

### 回避策

エラーが TCAM スペースに関連する場合は、ACL から ACE を削除します。TCAM エントリの数は ACL あたり 64 個に制限されています。

# 単一の ACE で多数の TCAM を使用する

ステップ1 ACLのACEを表示します。

RP/0/RSP0/CPU0:router# show access-list ipv4

**ステップ2** ACE に含まれる範囲の数をチェックします。

### ACL で可変の TCAM スペースを使用する

**Pre-Internal Forwarding Information Base**(**Pre-IFIB**; プレ内部転送情報ベース)ハードウェア統計情報 エントリを表示します。

RP/0/RSP0/CPU0:router# show lpts pifib brief

### L3 インターフェイスのイーサネット サービスが機能しない

イーサネット サービスは、L3 インターフェイスではサポートされていません。

### イーサネット サービスに関する ACL ログが機能しない

イーサネット サービスのロギングはサポートされていません。

### イーサネット サービス ACL のインターフェイスへのバインドが拒否される

ステップ1 設定が適用されたときに発生したエラーを表示します。

RP/0/RSP0/CPU0:router# show configuration failed

ステップ 2 ACL の ACE を表示します。

RP/0/RSP0/CPU0:router# show access-list ipv4

ステップ3 pfilter\_eaのトレースログを表示します。

#### 回避策

- **ステップ1** ACL のフィールドがサポートされていない場合は、そのフィールドを ACE から削除します。
- ステップ2 TCAM スペースが枯渇した場合は、その ACL の ACE を削除します。
- **ステップ3** ACL に含まれる範囲を減らします。

### ACL の変更時に TCAM が枯渇する

該当する ACL に対して設定された ACE を表示します。

RP/0/RSP0/CPU0:router# show access-list {ethernet-service/ipv4}

#### 回避策

新しい ACL を適用する前に、古い ACL を削除します。

### ACL を削除できない

ステップ1 設定が適用されたときに発生したエラーを表示します。

RP/0/RSP0/CPU0:router# show configuration error

**ステップ2** 該当する ACL を使用しているインターフェイスを表示します。

RP/0/RSP0/CPU0:router# show access-list {ethernet-services | ipv4} usage pfilter

ステップ3 IPv4 トレース情報を表示します。

RP/0/RSP0/CPU0:router# show access-list ipv4 trace

ステップ4 イーサネット サービスのトレースを表示します。

RP/0/RSP0/CPU0:router# show access-list ethernet-services trace

### DF ビットがサポートされていない

現在のリリースでは、Do not Fragment(DF)ビットは一致基準としてサポートされていません。

### 最大 ACL 数の制限に達した

ACL ID の最大数は、NP あたり 2048 です。ACL の名前と方向に関する TCAM エントリは、インター フェイス間で共有されます。

### ACL 内のサポートされていない組み合わせ

アクセスリストにサポートされていないフィールドの組み合わせが指定されている場合があります。ア クセスリストに指定されている組み合わせが現在サポートされていることを確認してください。現在の リリースでサポートされている組み合わせは次のとおりです。

- VLAN OUT + L2 PROTO + MAC SA + MAC DA
- VLAN OUT + VLAN IN + MAC SA + MAC DA
- VLAN OUT + VLAN IN + L2 PROTO + MAC DA

### 統計情報カウンタがない

統計情報カウンタは、現在のリリースではサポートされていません。

### TCAM のリソースが枯渇した

「TCAMs Out of Resources」メッセージは、使用可能な数を超える TCAM エントリをプロビジョニン グしようとしたことを意味します。

# Quality of Service (QoS)

システムでは、次の種類の QoS が提供されます。

- ジッタ、遅延、およびパケット損失を最小限に抑える、音声およびビデオ アプリケーションのマ ルチレベル プライオリティ スケジューリング
- トラフィック負荷の最も高い時間帯でもすべての階層レイヤ全体にわたって音声とビデオのサービス完全性を確保する、プライオリティ伝達
- Differentiated Service Code Point (DSCP; DiffServ コード ポイント)、MPLS EXP ビット、および IEEE 802.1p IP precedence ビットを使用した、マーキング、ポリシング、スケジューリング、入力/出力による分類

このセクションの内容は次のとおりです。

- 「show および debug コマンドの使用方法」(P.9)
- 「サービスポリシー設定が拒否される」(P.10)
- 「パケットが不適切に分類される」(P.11)
- 「パケットが間違ったキューに格納される」(P.11)
- 「パケットが不適切にマークされる」(P.12)
- 「パケットが不適切にポリシングされる」(P.12)

フォワーディング アプリケーション

- 「シェーピングが正しくない」(P.12)
- 「Weighted Random Early Detection (WRED) が正しくない」(P.13)
- 「帯域幅が保証されない」(P.13)
- 「帯域幅比が機能しない」(P.13)
- 「ポリシーマップまたはクラスマップを変更または削除できない」(P.14)
- 「クラスマップ ACL を変更または削除できない」(P.14)
- 「サービスポリシーを削除できない」(P.14)
- 「QoS EA が再起動した後、show policy-map interface が失敗する」(P.15)
- 「QoS EA が再起動した後、service-policy config が失敗する」(P.15)
- 「show policy-map interface で出力エラーが発生する」(P.15)
- 「サービスポリシーでバンドル メンバが設定されない」(P.15)

### show および debug コマンドの使用方法

#### 手順概要

- 1. show run policy-map
- 2. show run classmap
- 3. show run interface
- 4. show policy-map interface type interface-name [output | input]
- 5. show qos interface type interface-name [output | input]
- 6. show qos-ea interface type interface-name [output | input]
- 7. show qos-ea km
- 8. debug qos-ea?

#### 詳細手順

|        | コマンドまたはアクション                                                | 目的                                            |
|--------|-------------------------------------------------------------|-----------------------------------------------|
| ステップ 1 | show run policy-map                                         | 名前を指定してポリシーマップを表示します。                         |
|        | 例:<br>RP/0/RSP0/CPU0:router# show run policy-map<br>l1-all  |                                               |
| ステップ 2 | show run classmap                                           | 名前を指定してクラスマップ設定を表示します。                        |
|        | 例:<br>RP/0/RSP0/CPU0:router# show run class-map c2          |                                               |
| ステップ 3 | show run interface                                          | 特定のポート/サブインターフェイスのサービスポリ<br>シー バインディングを表示します。 |
|        | 例:<br>RP/0/RSP0/CPU0:router# show run interface<br>g0/2/0/0 |                                               |

|        | コマンドまたはアクション                                                                     | 目的                                                                            |
|--------|----------------------------------------------------------------------------------|-------------------------------------------------------------------------------|
| ステップ 4 | <pre>show policy-map interface g0/2/0/0 [output input]</pre>                     | すべての統計情報、キュー ID、およびクラス情報を表示します。                                               |
|        | 例:<br>RP/0/RSP0/CPU0:router# show policy-map inter<br>g0/2/0/0                   |                                                                               |
| ステップ 5 | <pre>show qos interface type interface-name [output input]</pre>                 | ハードウェア内の各クラスの設定をすべて表示しま<br>す。                                                 |
|        | 例:<br>RP/0/RSP0/CPU0:router# show qos int g0/2/0/0<br>out                        |                                                                               |
| ステップ 6 | <pre>show qos-ea interface type interface-name [output input]</pre>              | すべてのクラス情報構造を表示します。                                                            |
|        | 例:<br>RP/0/RSP0/CPU0:router# show qos-ea int g0/2/0/0<br>out                     |                                                                               |
| ステップ 7 | show qos-ea km<br>例:                                                             | ポリシーマップ/インターフェイスのバインディング<br>に関連付けられたキーマネージャ(TCAM キー マ<br>ネージャ)関連のフィールドを表示します。 |
|        | RP/0/RSP0/CPU0:router# show qos-ea km policy<br>12-all vmr interface g0/2/0/0 sw |                                                                               |
| ステップ 8 | debug qos-ea ?                                                                   |                                                                               |
|        | 例:<br>RP/0/RSP0/CPU0:router# debug qos-ea ?                                      |                                                                               |

# サービスポリシー設定が拒否される

- **ステップ1** サービスポリシー設定が拒否される、またはコミットできない場合は、show configuration failed コマン ドを使用してエラーメッセージをチェックします。
- **ステップ2** リソースの使用状況が設定値を超えている場合は、チェックポイントの回数を確認します。 RP/0/RSP0/CPU0:router# **show qos-ea ha chkpt all info location** *node-id*
- **ステップ 3** OOR をチェックします。
- ステップ4 使用されているリソースを確認します。
- ステップ 5 概要情報を確認します。 RP/0/RSP0/CPU0:router# show qos summary {queue | police | policy}

フォワーディング アプリケーション

### パケットが不適切に分類される

- **ステップ1** パケットが正しいインターフェイスに到着していることを確認します。
- **ステップ2** パケットのフィールドが予想したとおりであることを確認します。
- ステップ 3 パケット タイプを確認します。
- **ステップ 4** KM ポリシー情報が UIDB 設定と一致することを確認します。

RP/0/RSP0/CPU0:router# show qos-ea km policy policy info location filename

RP/0/RSP0/CPU0:router# show qos-ea km policy policy vmr interface filename hw detail

**ステップ5** 各クラスの VMR エントリを確認します。

RP/0/RSP0/CPU0:router# show qos-ea km policy policy vmr interface filename hw detail

**ステップ6** パケットが実際にどのクラスと一致しているかを確認します。パケットのフィールドが異なるクラスに 一致している場合は、NP マイクロコードによってこれをさらにデバッグする必要があります。

> RP/0/RSP0/CPU0:router# show policy-map interface filename {output | input} [member filename]

**ステップ7** 入力時に L2 入力書き換えの前に QoS ルックアップが実行されているかどうか、および出力時に QoS ルックアップの前に L2 書き換えが実行されていることを確認します。

RP/0/RSP0/CPU0:router# show qos type interface {input | output} location node-id

- ステップ 8 RP/0/RSP0/CPU0:router# show run interface type node-id
- ステップ 9 RP/0/RSP0/CPU0:router# show run policy-map policy
- ステップ 10 RP/0/RSP0/CPU0:router# show run class-map classmap

### パケットが間違ったキューに格納される

- ステップ 1 RP/0/RSP0/CPU0:router# show qos-ea type interface {input | output} location node-id
- **ステップ2** パケットが正しく分類されていることを確認します。
- ステップ3 ハッシュ構造を確認します。

RP/0/RSP0/CPU0:router# show qos-ea type interface {input | output} location node-id

**ステップ 4** クラスのハッシュ キーと、クラスのハッシュ結果が正しいキュー ID を持つことを確認します。

### パケットが不適切にマークされる

| ステップ 1 | パケットが正しく分類されていることを確認します。                                                                                    |
|--------|----------------------------------------------------------------------------------------------------|
|        | RP/0/RSP0/CPU0:router# show qos type interface {input   output} location node-id                            |
| ステップ 2 | RP/0/RSP0/CPU0:router# show qos-ea km policy policy vmr interface filename hw                               |
| ステップ 3 | RP/0/RSP0/CPU0:router# show qos-ea km policy policy vmr interface filename sw                               |
| ステップ 4 | <pre>RP/0/RSP0/CPU0:router# show policy-map interface filename {input   output} [member<br/>filename]</pre> |
|        |                                                                                                    |

**ステップ 5** マーキング値を確認します。

RP/0/RSP0/CPU0:router# show qos type interface {input | output} location node-id

## パケットが不適切にポリシングされる

- **ステップ1** パケットが正しく分類されていることを確認します。
- **ステップ2** ポリサーの CIR/CBS/PIR/PBS が、設定されたサービスポリシーに従って正しく設定されていることを 確認します。また、トラフィックがどの程度のレートで到着しているかも確認し、ポリシング レート と照合します。

RP/0/RSP0/CPU0:router# show qos type interface {input | output} location node-id

**ステップ 3** クラスのトークン バケットとポリシング ノード インデックスを取得します。

RP/0/RSP0/CPU0:router# show qos-ea type interface { input | output} location node-id

ステップ 4 RP/0/RSP0/CPU0:router# show policy-map interface filename {input | output} [member filename]

# シェーピングが正しくない

ステップ1 パケットが正しく分類されていることを確認します。

RP/0/RSP0/CPU0:router# show qos type interface {input | output} location node-id

ステップ2 シェーパーの CIR/CBS/PIR/PBS が、設定されたサービスポリシーに従って正しく設定されていること を確認します。シェイプ プロファイル ID とエンティティ ハンドル情報(np、tm、レベル、インデッ クス、オフセット)を取得します。

RP/0/RSP0/CPU0:router# show qos-ea type interface {input | output} location node-id

- ステップ3 これらが正しく設定されている場合は、ハードウェア内のシェーパープロファイルを確認します。
- ステップ 4 RP/0/RSP0/CPU0:router# show policy-map interface filename {input | output} [member filename]

### Weighted Random Early Detection (WRED) が正しくない

- **ステップ1** パケットが正しく分類されていることを確認します。
- **ステップ2** WRED カーブが正しく設定されていて、各カーブの最小および最大のしきい値が、設定されたサービスポリシーに従った適切な値であるかどうかを確認します。

RP/0/RSP0/CPU0:router# show qos type interface {input | output} location node-id

**ステップ3** WRED プロファイル ID とエンティティ ハンドル情報 (np、tm、レベル、インデックス、オフセット) を取得します。

RP/0/RSP0/CPU0:router# show qos-ea type interface {input | output} location node-id

ステップ 4 RP/0/RSP0/CPU0:router# show policy-map interface filename {input | output} [member filename]

### 帯域幅が保証されない

- **ステップ1** パケットが正しく分類されていることを確認します。
- **ステップ2** 各クラスの重みが、クラス間の帯域幅比に従って正しく設定されているかどうかを確認します。

RP/0/RSP0/CPU0:router# show qos type interface {input | output} location node-id

- ステップ3 RP/0/RSP0/CPU0:router# show run policy-map policy
- **ステップ 4** 正しく設定されている場合は、クラスの WFQ プロファイル ID とエンティティ ハンドル情報 (np、 tm、レベル、インデックス、オフセット)を取得します。

RP/0/RSP0/CPU0:router# show qos-ea type interface {input | output} location node-id

ステップ 5 RP/0/RSP0/CPU0:router# show policy-map interface filename {input | output} [member filename]

### 帯域幅比が機能しない

- **ステップ1** パケットが正しく分類されていることを確認します。
- ステップ 2 RP/0/RSP0/CPU0:router# show run policy-map policy
- ステップ3 各クラスのコミット重みが、クラス間の帯域幅比に従って正しく設定されているかどうかを確認します。また、超過重みが、帯域幅の残りの比率の設定に従って設定されていることも確認します(超過重みの割り当てが超過重みの比率に収まっている必要があります)。

RP/0/RSP0/CPU0:router# show qos type interface {input | output} location node-id

- ステップ 4 RP/0/RSP0/CPU0:router# show qos-ea type interface {input | output} location node-id
- ステップ 5 RP/0/RSP0/CPU0:router# show policy-map interface filename {input | output} [member filename]
- **ステップ6** クラスの WFQ プロファイル ID とエンティティ ハンドル情報(np、tm、レベル、インデックス、オフ セット)を取得します。

RP/0/RSP0/CPU0:router# show qos-ea type interface {input | output} location node-id

ステップ7 コミット重みと超過重みが正しい場合は、次の手順を実行します。

- **a.** 各クラスのキュー サイズをチェックします。
- **b.** キュー サイズを増やします。

### ポリシーマップまたはクラスマップを変更または削除できない

ステップ1 ポリシーがインターフェイスに適用されていることを確認します。

RP/0/RSP0/CPU0:router# show running-config

- **ステップ2** インターフェイス上のサービスポリシーを削除します。
- ステップ3 ポリシーマップを変更します。

### クラスマップ ACL を変更または削除できない

- show config failed
- show running-config
- ステップ1 該当する ACL がクラスマップの match 文の一部であることを確認します。
- **ステップ 2** そのクラスマップが、インターフェイスに適用されているポリシーマップの一部であることを確認します。
- ステップ3 ポリシーマップがインターフェイスに適用されている場合、ACLの変更または削除は許可されません。
- ステップ4 このポリシーマップのサービスポリシー設定をすべて削除してから、ACLを変更します。

# サービスポリシーを削除できない

- ステップ1 RP/0/RSP0/CPU0:router# show config failed
- ステップ2 qos\_ma\_ea プロセスを再起動します。

フォワーディング アプリケーション

### QoS EA が再起動した後、show policy-map interface が失敗する

- show running-config
- show qos-ea ha chkpt all info location node-id
- show qos-ea ha chkpt if-qos all location node-id
- ステップ1 QoS EA の状態が in\_sync (state = 2) であるかどうかを確認します。

RP/0/RSP0/CPU0:router# show qos-ea ha state location node-id

- ステップ2 エラーがない場合は、次の手順を実行します。
  - a. RP/0/RSP0/CPU0:router# debug generic
  - **b.** 失敗するコマンドを実行して、デバッグを収集します。

### QoS EA が再起動した後、service-policy config が失敗する

**ステップ1** QoS EA の状態が in sync (state = 2) であるかどうかを確認します。

RP/0/RSP0/CPU0:router# show qos-ea ha state location node-id

- **ステップ2** エラーがない場合は、次の手順を実行します。
  - a. RP/0/RSP0/CPU0:router# debug generic
  - **b.** 失敗するコマンドを実行して、デバッグを収集します。

### show policy-map interface で出力エラーが発生する

バンドルの場合は、メンバ インターフェイスを指定します。バンドルインターフェイスのポリシー情報は、現在のリリースでは使用できません。

- show policy-map interface {output | input} member
- show {qos | qos-ea} interface {output | input} location node-id

### サービスポリシーでバンドル メンバが設定されない

バンドルの場合は、メンバ インターフェイスを指定します。バンドルインターフェイスのポリシー情 報は、現在のリリースでは使用できません。

- show policy-map interface {output | input} member
- show {qos | qos-ea} interface {output | input} location node-id

# イーサネット/L2 機能

# 双方向フォワーディング検出(BFD)

Bidirectional Forwarding Detection (BFD; 双方向フォワーディング検出)は、すべてのメディアタイ プ、カプセル化、トポロジ、およびルーティングプロトコルにおいてフォワーディングパスの障害検 出を迅速化するために設計された検出プロトコルです。このセクションの内容は次のとおりです。

- 「show および debug コマンドの使用方法」(P.16)
- 「BFD セッションがダウン状態になる」(P.18)
- 「BFD セッションのフラップが起こる」(P.18)
- 「隣接ルータで BFD セッションがダウンしている」(P.19)
- 「BFD セッションが LC で作成されない」(P.19)

## show および debug コマンドの使用方法

### 手順概要

- 1. show bfd [ipv4 | all] [location node-id]
- 2. show bfd client [detail]
- **3.** show bfd [ipv4 | all] session [detail | interface *ifname* [destination *address*]] [[agent] location *node-id*]]
- 4. show bfd counters packet [ interface ifname] location node-id
- 5. show bfd trace {adjacency | error | fsm | packet} [filter {destination <address> | interface *ifname*}] [location *node-id*]
- 6. show tech-support routing bfd {terminal [page] | file send-to [background] [compressed | uncompressed]}

#### 詳細手順

|        | コマンドまたはアクション                                                                                             | 目的                                                                                                    |
|--------|----------------------------------------------------------------------------------------------------|----------------------------------------------------------------------------------------------------|
| ステップ 1 | <pre>show bfd [ipv4   all] [location node-id] 例: RP/0/RSP0/CPU0:router# show bfd location 0/4/CPU0</pre> | RSP の全般的な BFD 情報(セッション数など)を表示します。location キーワードを指定すると、特定の<br>LC の情報が表示されます。このキーワードを指定し<br>ない場合は、すべてのロケーションの情報が表示され<br>ます。 |
| ステップ 2 | show bfd client [detail]                                                                                 | BFD クライアントを表示します。detail キーワードを<br>指定すると、詳細な情報が表示されます。                                                                     |
|        | 例:<br>RP/0/RSP0/CPU0:router# show bfd client detail                                                      |                                                                                                    |

|        | コマンドまたはアクション                                                                                       | 目的                                                                                                    |
|--------|----------------------------------------------------------------------------------------------------|----------------------------------------------------------------------------------------------------|
| ステップ 3 | <pre>show bfd [ipv4   all] session [detail] [interface ifname [[agent] location node-id]</pre>     | BFD セッション情報を表示します。結果をフィルタリ<br>ングするには、次のパラメータとキーワードを使用し<br>ます。                                                                                        |
|        | 例:<br>RP/0/RSP0/CPU0:router# show bfd session<br>interface Gig2/1/0/0 detail                       | <ul> <li>location: このロケーションでホストされている<br/>BFD セッション。</li> </ul>                                                                                       |
|        |                                                                                                    | <ul> <li>interface:指定したインターフェイス(ワイルド<br/>カードなし)での BFD セッション。</li> </ul>                                                                              |
|        |                                                                                                    | <ul> <li>detail:統計情報、状態遷移の回数などの詳細な<br/>セッション情報。</li> </ul>                                                                                           |
|        |                                                                                                    | <ul> <li>agent: RSP を飛び越して LC から直接情報を取<br/>得するために使用されるシスコサポート キーワー<br/>ド。</li> </ul>                                                                 |
| ステップ 4 | <pre>show bfd counters packet [interface ifname] location node-id</pre>                            | パケット カウンタ情報を表示します。結果をフィルタ<br>リングするには、次のパラメータとキーワードを使用<br>します。                                                                                        |
|        | <b>Ø:</b>                                                                                          | <ul> <li>location: このロケーションでホストされている<br/>BFD セッションのパケット カウンタ。</li> </ul>                                                                             |
|        | interface POS 0/3/0/0 location 0/3/cpu0                                                            | <ul> <li>interface:指定したインターフェイス(ワイルド<br/>カードなし)での BFD セッションのパケットカ<br/>ウンタ。</li> </ul>                                                                |
|        |                                                                                                    | <ul> <li>invalid: 無効パケットのカウンタ情報。</li> </ul>                                                                                                    |
| ステップ 5 | <pre>show bfd trace {adjacency   error   fsm   packet} [interface ifname] [location node-id]</pre> | RSP からトレース情報を表示します。結果をフィルタ<br>リングするには、次のパラメータとキーワードを使用<br>します。                                                                                       |
|        | 例:<br>RP/0/RSP0/CPU0:router# show bfd trace fsm<br>location 0/4/CPU0                               | <ul> <li>adjacency: BFD が Adjacency Information Base<br/>(AIB)のFinite State Machine (FSM; 有限状態マ<br/>シン)表示から隣接関係の更新を受信したときに<br/>生成されるトレース。</li> </ul> |
|        |                                                                                                    | <ul> <li>error:エラーが検出されたときに生成されるトレース。</li> </ul>                                                                                                    |
|        |                                                                                                    | <ul> <li>fsm:セッションで状態変更が起こったときに生成されるトレース。</li> </ul>                                                                                                 |
|        |                                                                                                    | <ul> <li>packet: Tx パケットまたは Rx パケットで変更が<br/>起こったときに生成されるトレース。</li> </ul>                                                                             |
|        |                                                                                                    | • <b>location</b> : 指定したインターフェイスでの BFD ト<br>レースのトレース。                                                                                                |
|        |                                                                                                    | (注) 結果を保存するためにトレースをログ ファイ<br>ルに記録してください。                                                                                                    |
| ステップ 6 | <pre>show tech-support routing bfd {terminal   file}</pre>                                         | BFD デバッグ情報を表示します。                                                                                                    |
|        | 例:<br>RP/0/RSP0/CPU0:router# show tech-support<br>routing bfd terminal                             |                                                                                                    |

### BFD セッションがダウン状態になる

**ステップ1** IPの接続性を確認します。IPパケットの損失がないことを確認します。

RP/0/RSP0/CPU0:router# **ping** local-remote-address

- ステップ2 ルータとリモート デバイスに次のパラメータが設定されていることを確認します。a. それぞれがサポートできる BFD セッションの数
  - **b.** ポリシング レートをサポートするためのタイマー

## BFD セッションのフラップが起こる

次の手順に従って、各種 BFD パラメータをチェックします。次のセクションも参照してください。

- 「隣接ルータで BFD セッションがダウンしている」(P.19)
- 「BFD セッションが LC で作成されない」(P.19)
- **ステップ1** IP の接続性を確認します。

RP/0/RSP0/CPU0:router# ping local-IP-address

**ステップ 2** 入力カウンタと出力カウンタを確認します。

RP/0/RSP0/CPU0:router# show interface

ステップ3 セッションの詳細情報を表示します。

RP/0/RSP0/CPU0:router# show bfd session detail

ステップ4 セッションのパケットカウンタを表示します。

RP/0/RSP0/CPU0:router# show bfd counter

**ステップ 5** SPP カウンタを表示します。

RP/0/RSP0/CPU0:router# show spp node

ステップ6 リソースの使用状況を表示します。

RP/0/RSP0/CPU0:router# monitor process

ステップ7 IPの接続性を表示します。IPパケットの損失がないことを確認します。

RP/0/RSP0/CPU0:router# ping local remote address

次のメッセージが表示された場合、BFD フラップの原因はアプリケーション フラップです。

bfd\_agent[104]: %BFD-6-SESSION\_REMOVED : BFD session to neighbor 192.1.1.1 on interface Gi0/5/0/0 has been remove

**ステップ8** SPP でパケットが失われていないことを確認します。

RP/0/RSP0/CPU0:router# show spp node location

**ステップ9** LC の CPU とメモリの使用状況をチェックします。

RP/0/RSP0/CPU0:router# monitor processes location

**ステップ 10** ローカル インターフェイスのカウンタをチェックします。

RP/0/RSP0/CPU0:router# show interfaces type interface-name

**ステップ 11** インターフェイスに適用されている QoS ポリシーをチェックします。

RP/0/RSP0/CPU0:router# show policy-map interface

ステップ 12 リモート側でステップ1~11を繰り返します。

#### ローカル エコーの障害が原因で BFD セッションのフラップが起こる

BFD セッションのフラップは、ルータがエコー障害を検出したためにローカルで起こる場合があります。

LC の CPU 使用率を調べます。 RP/0/RSP0/CPU0:router# monitor process location

LC CPU の SPP プロセスを調べて、BFD エコー パケットで生じた遅延を確認します。 RP/0/RSP0/CPU0:router# show bfd trace performance reverse location

BFD エコー パケットの損失を除外します。show bfd counters packet location

#### SPP プロセスの再起動が原因で BFD セッションのフラップが起こる

BFD 障害検出が1秒以内に設定されている場合、LC で SPP プロセスが再起動すると、BFD セッションのフラップが起こります。

### 隣接ルータで BFD セッションがダウンしている

隣接ルータは、BFD がダウンしていることを知らせるために、次のメッセージを送信します。

LC/0/6/CPU0:Aug 8 16:42:56.821: bfd\_agent[104]: %L2-BFD-6-SESSION\_STATE\_DOWN: BFD session to neighbor 192.1.1.1 on interface Gi0/5/0/0 has gone down. Reason: Nbor signalled down

### BFD セッションが LC で作成されない

1 つの LC で許可される BFD セッションの数は 1024 です。1024 を超える BFD セッションを設定する と、ランダムな BFD セッションが作成されなくなる場合があります。

# 接続障害管理(CFM)

Connectivity Fault Management (CFM; 接続障害管理) は、リモート ネットワークの障害をネット ワーク越しにエンドツーエンドで監視、検出し、診断します。これには、キープアライブと MAC ベー スの ping およびトレースルートが使用されます。このセクションの内容は次のとおりです。

- 「show および debug コマンドの使用方法」(P.20)
- 「MEP に CCM がない」(P.21)
- 「上位レベルのパケットが下位レベルの MEP に送信される」(P.21)
- 「上位レベルのパケットが下位レベルの MEP に送信されたときにデバッグ メッセージが生成され ない」(P.22)
- 「MEP で CCM がディセーブルになっており、リモート/ピア MEP がその影響を受ける」(P.22)
- 「CFM の ping およびトレースルートの結果が「not found」になる」(P.23)
- 「ドロップされた CFM PDU」(P.23)
- 「CFM の ping でシーケンス エラーが表示される」(P.24)
- 「CFM の ping でシーケンス エラーが表示される」(P.24)

# show および debug コマンドの使用方法

### 手順概要

- 1. debug ethernet cfm platform
- 2. debug ethernet oam platform
- 3. show spp node
- 4. show spp client

### 詳細手順

|        | コマンドまたはアクション                                                | 目的                           |
|--------|-------------------------------------------------------------|------------------------------|
| ステップ 1 | debug ethernet cfm platform                                 | CFM に関する PD 固有のデバッグ情報を表示します。 |
|        | 例:<br>RP/0/RSP0/CPU0:router# debug ethernet cfm<br>platform |                              |
| ステップ 2 | debug ethernet oam platform                                 | OAM に関する PD 固有のデバッグ情報を表示します。 |
|        | 例:<br>RP/0/RSP0/CPU0:router# debug ethernet oam<br>platform |                              |

|        | コマンドまたはアクション                               | 目的              |
|--------|--------------------------------------------|-----------------|
| ステップ 3 | show spp node                              | SPP カウンタを表示します。 |
|        | 例:<br>RP/0/RSP0/CPU0:router# show spp node |                 |
| ステップ 4 | show spp client                            | SPP ドロップを表示します。 |
|        | 例:                                         |                 |
|        | RP/0/RSP0/CPU0:router# show spp client     |                 |
|        |                                            |                 |

### MEP に CCM がない

ステップ1 設定された MEP と MIP を表示します。

RP/0/RSP0/CPU0:router# show ethernet cfm local main

**ステップ 2** MEP ローカル ノードに関する情報と CCM 統計情報を表示します。

RP/0/RSP0/CPU0:router# show ethernet cfm location mep RP/0/RSP0/CPU0:router# show ethernet cfm peer mep

- ステップ3 特定の LC CFM インスタンスによって示されるリモート MEP を表示します。CCM が受信されていない場合、ピアは表示されません。
- ステップ 4 SPP によって認識された CFM SID 統計情報を表示します。

RP/0/RSP0/CPU0:router# show spp sid stats

**ステップ 5** CFM PI によって認識されたパケットを表示します。すべてのオプションをイネーブルにします。パ ケットがドロップ、転送、または処理された場合、出力が表示されます。

RP/0/RSP0/CPU0:router# debug ethernet cfm packet pack ccm

ステップ 6 SPP ドロップを表示します。

RP/0/RSP0/CPU0:router# show spp client location 0/2/cpu0

### 上位レベルのパケットが下位レベルの MEP に送信される

設定されたしきい値を超える上位レベルの CFM パケットは、NP によって転送されます。show interface コマンドで表示されるパケット数の値は、通常は受信パケットに一致します。

• show interface: インターフェイスの統計情報を表示します。

# 上位レベルのパケットが下位レベルの MEP に送信されたときにデバッグ メッセージが生成されない

| ステップ 1 | 設定された MEP と MIP を表示します。                                                               |
|--------|---------------------------------------------------------------------------------------|
|        | RP/0/RSP0/CPU0:router# show ethernet cfm local main                                   |
| ステップ 2 | MEP ローカル ノードに関する情報と CCM 統計情報を表示します。                                                   |
|        | RP/0/RSP0/CPU0:router# show ethernet cfm location mep                                 |
| ステップ 3 | 特定の LC CFM インスタンスによって示されるリモート MEP を表示します。CCM が受信されていな<br>い場合、ピアは表示されません。              |
|        | RP/0/RSP0/CPU0:router# show ethernet cfm peer mep                                     |
| ステップ 4 | SPP によって認識された CFM SID 統計情報を表示します。                                                     |
|        | RP/0/RSP0/CPU0:router# show spp sid stats                                             |
| ステップ 5 | CFM PI によって認識されたパケットを表示します。すべてのオプションをイネーブルにします。パ<br>ケットがドロップ、転送、または処理された場合、出力が表示されます。 |
|        | RP/0/RSP0/CPU0:router# debug ethernet cfm packet pack ccm                             |

ステップ 6 SPP ドロップを表示します。

RP/0/RSP0/CPU0:router# show spp client location 0/2/cpu0

# MEP で CCM がディセーブルになっており、リモート/ピア MEP がその影響を受ける

| ステップ 1 | 設定された MEP と MIP を表示します。                                                                           |
|--------|---------------------------------------------------------------------------------------------------|
| ステップ 2 | RP/0/RSP0/CPU0:router# <b>show ethernet cfm local main</b><br>MEP ローカル ノードに関する情報と CCM 統計情報を表示します。 |
|        | RP/0/RSP0/CPU0:router# show ethernet cfm location mep                                             |
| ステップ 3 | 特定の LC CFM インスタンスによって示されるリモート MEP を表示します。CCM が受信されていな<br>い場合、ピアは表示されません。                          |
|        | RP/0/RSP0/CPU0:router# show ethernet cfm peer mep                                                 |
| ステップ 4 | SPP によって認識された CFM SID 統計情報を表示します。                                                                 |
|        | RP/0/RSP0/CPU0:router# show spp sid stats                                                         |
| ステップ 5 | CFM PI によって認識されたパケットを表示します。すべてのオプションをイネーブルにします。パ                                                  |

**ステッフ 5** CFM Pl によって認識されたパケットを表示します。すべてのオプションをイネーブルにします。パ ケットがドロップ、転送、または処理された場合、出力が表示されます。

RP/0/RSP0/CPU0:router# debug ethernet cfm packet pack ccm

## CFM の ping およびトレースルートの結果が「not found」になる

**ステップ1** すべての CFM グローバル設定を表示します。

RP/0/RSP0/CPU0:router# show run ethernet cfm

**ステップ 2** ローカルの MEP とその CCM 統計情報を表示します。

RP/0/RSP0/CPU0:router# show ethernet cfm location main

ステップ3 ピア MEP から受信された CFM CCM を表示します。

RP/0/RSP0/CPU0:router# show ethernet cfm peer meps

**ステップ 4** CFM の接続性を確認します。

RP/0/RSP0/CPU0:router# ping ethernet cfm

ステップ 5 CFM のトレースを開始します。

RP/0/RSP0/CPU0:router# trace ethernet cfm

# ドロップされた CFM PDU

**ステップ1** インターフェイスあたりの CFM PDU の統計情報を表示します。

RP/0/RSP0/CPU0:router# show ethernet cfm interfaces statistics

ステップ 2 MST ステータスを表示します。

RP/0/RSP0/CPU0:router# show spanning-tree mst mstp

ステップ3 すべてのローカル MEP によって認識されたピア MEP を表示します。

RP/0/RSP0/CPU0:router# show ethernet cfm peer meps

- ステップ 4 MEP または MIP が設定されたインターフェイス上での STP ステータスをチェックします。STP ブ ロック ポート上の MEP から発信された CFM PDU は転送されますが、MIP で転送される PDU は STP ポートの状態に従います。これは、STP がブロックされているポートで MIP が設定されている場合、 CFM PDU はその MIP でドロップされることを意味します。
- ステップ 5 STP 状態と CFM ピアの MEP ステータスを表示します。

RP/0/RSP0/CPU0:router# show spanning-tree mst mstp

**ステップ 6** パケットのデバッグを有効にして、転送されたパケットが MIP でドロップされることを確認します。

RP/0/RSP0/CPU0:router# debug ethernet cfm pack rec dropped int gig

# CFM の ping でシーケンス エラーが表示される

**ステップ1** CFM の接続性を表示します。

RP/0/RSP0/CPU0:router# ping ethernet cfm

# Dynamic Host Configuration Protocol (DHCP) スヌーピング

DHCP スヌーピングは DHCP のセキュリティ機能で、信頼されない DHCP メッセージをフィルタリン グし、DHCP スヌーピングのバインディング テーブルを構築、維持することによってセキュリティを 提供します。信頼されないメッセージとは、ネットワークまたはファイアウォールの外部から受信さ れ、ネットワーク内でトラフィック攻撃を引き起こす可能性のあるメッセージのことです。ここでは、 次のコマンドについて説明します。

- 「show コマンド」 (P.24)
- 「trace コマンド」 (P.25)
- 「syslog コマンド」 (P.25)
- $\lceil$  tech-support  $\exists \forall \lor \lor \downarrow$  (P.25)
- 「アクション コマンド」(P.25)
- 「L2VPN コマンド」 (P.26)
- 「L2Snoop コマンド」 (P.26)
- 「L2Snoop コマンド」 (P.26)
- 「インターフェイス コントローラ コマンド」(P.26)

### show コマンド

DHCP アプリケーションは RSP で実行されます。DHCP アプリケーションには、アプリケーションの 設定状態、DHCP クライアントの状態、および DHCP パケットの統計情報を表示する EXEC モード CLI show コマンドがいくつかあります。

- show dhcp ipv4 snoop binding: DHCP クライアントの状態を表形式で表示します。
- show dhcp ipv4 snoop binding mac-address macaddress:指定した MAC アドレスを持つ DHCP クライアントの詳細な状態を表示します。
- show dhcp ipv4 snoop binding summary: DHCP クライアントの総数を表示します。
- show dhcp ipv4 snoop profile: DHCP スヌープ プロファイルの一覧を表示します。
- show dhcp ipv4 snoop profile name name: 特定の DHCP スヌープ プロファイルの詳細を表示 します。
- show dhcp ipv4 snoop statistics: DHCP スヌープの Rx パケット、Tx パケット、およびドロップパケットの総計をブリッジ ドメインごとに表示します。
- show dhcp ipv4 snoop statistics bridge-domain name: 特定のブリッジ ドメインにおける DHCP スヌープの Rx パケット、Tx パケット、およびドロップ パケットの詳細をメッセージ タイ プごとに表示します。

### trace コマンド

DHCP アプリケーションには 1200 以上のトレース ログがあります。トレース ログには、DHCP アプ リケーションで発生した重要なイベントが記録されます。特定の DHCP クライアントに関連付けられ たトレース ログには、そのクライアントの MAC アドレスが含まれます。

- show dhcp ipv4 trace errors:エラートレースを表示します。
- show dhcp ipv4 trace events:イベントトレースを表示します。
- show dhcp ipv4 trace packets:パケット処理トレースを表示します。
- show dhcp ipv4 trace snoop errors: DHCP スヌープ機能のエラー トレースを表示します。
- show dhcp ipv4 trace snoop events: DHCP スヌープ機能のイベント トレースを表示します。
- show dhcp ipv4 trace snoop internal: DHCP スヌープ機能の内部デバッグ トレースを表示します。

### syslog コマンド

DHCP アプリケーションには 1600 以上の syslog ログがあります。これらのログには、DHCP アプリケーションで発生したイベントが記録されます。

- debug dhcp ipv4 errors:エラーログを表示します。
- debug dhcp ipv4 events:イベントログを表示します。
- debug dhcp ipv4 packets:パケット処理ログを表示します。
- debug dhcp ipv4 snoop errors : DHCP スヌープ機能のエラー ログを表示します。
- debug dhcp ipv4 snoop events: DHCP スヌープ機能のイベント ログを表示します。
- debug dhcp ipv4 snoop internal : DHCP スヌープ機能の内部デバッグ ログを表示します。

### tech-support コマンド

DHCP アプリケーションには、DHCP CLI コマンドのグループを呼び出す tech-support コマンドが 4 つ用意されています。tech-support コマンドは、デバッグの際に DHCP アプリケーションの情報を得るために使用します。

- show tech-support dhcp ipv4 snoop file filename
- show tech-support dhcp ipv4 snoop bridge-domain-name bridgedomainname file filename: 指定したブリッジドメインの情報を表示します。
- show tech-support dhcp ipv4 snoop profile-name profilename file filename:指定したプロファイルの情報を表示します。

### アクション コマンド

次の CLI コマンドは、DHCP スヌープのバインディング状態をクリアする場合に使用します。

- clear dhcp ipv4 snoop binding: すべての DHCP スヌープ クライアントのバインディングをク リアします。
- clear dhcp ipv4 snoop binding bridge-domain bridgedomainname:指定したブリッジドメイン内のすべての DHCP スヌープ クライアントのバインディングをクリアします。
- clear dhcp ipv4 snoop binding mac-address macaddress:指定した MAC アドレスを持つ DHCP スヌープ クライアントのバインディングをクリアします。

### L2VPN コマンド

L2VPN AC で DHCP スヌープをイネーブルにするには、DHCP スヌープ プロファイルをブリッジ ド メインまたは AC に関連付けます。DHCP スヌープの trusted 属性は、DHCP スヌープ プロファイル内 の trusted 属性の値に従って AC に設定されます。L2VPN CLI コマンドを使用すると、L2VPN ブリッ ジ ドメインおよび AC の DHCP スヌープ属性の状態が表示されます。

- show 12vpn bridge-domain bd-name bridgename detail:指定したブリッジドメインの L2VPN DHCP スヌープ設定を表示します。
- show 12vpn forwarding interface interface detail location location:特定のインターフェ イスの L2VPN DHCP スヌープ設定を表示します。

### L2Snoop コマンド

L2Snoop は、NETIO と RSP 上の DHCP スヌープ アプリケーションとの間で DHCP スヌープ パケットを送受信します。

**show l2snoop statistics pcb all**: RSP 上の DHCP スヌープ アプリケーションとの間で送受信された L2SNOOP DHCP パケットの Rx/Tx 統計情報を表示します。

## インターフェイス コントローラ コマンド

インターフェイス コントローラは、回線とネットワーク プロセッサとの間で DHCP スヌープ パケット を送受信します。

**show controllers** *interface* **stats**:回線との間で送受信された DHCP パケットを含むインターフェ イス コントローラの統計情報を表示します。

# イーサネット フィルタリング(L2PT)

イーサネットフィルタリングは、既存の2つのトンネリングプロトコル、シスコの Layer 2 Forwarding (L2F; レイヤ2フォワーディング) と Microsoft の Point-to-Point Tunneling Protocol (PPTP)の優れた機能を集約したものです。このセクションの内容は次のとおりです。

### パケットがフィルタに基づいて不適切にドロップまたは転送される

ドロップまたは転送されるはずの宛先 MAC を持つパケットが適切にフィルタリングされません。

- ステップ1 RP/0/RSP0/CPU0:router# show version
- ステップ2 L2 ブリッジ/xconnect がアップしていることを確認します。

RP/0/RSP0/CPU0:router# show running-configuration

アップしていない場合は、VPLS/EoMPLS デバッグ ガイドを参照してください。

#### 回避策

ステップ1 フィルタリング設定をいったん削除し、実行コンフィギュレーションに再度追加してみます。

**ステップ 2** ラインカードを再起動します。

# イーサネット運用管理および保守(EOAM)管理性

このセクションの内容は次のとおりです。

- 「検出運用ステータスがローカル/リモートで「Reject」になっている」(P.27)
- 「リンク モニタ イベントが設定どおりにトリガーされない」(P.27)
- 「CCM が MEP で受信されない」(P.27)
- 「MEP で CCM がディセーブルになっている」(P.28)
- 「「not found」エラーが受信される」(P.28)
- 「ドロップされたパケット」(P.28)

### 検出運用ステータスがローカル/リモートで「Reject」になっている

次のコマンドを使用して、require remote パラメータが一方のポートでイネーブルであり、他方では ディセーブルであることを確認します。

- show ethernet oam discovery:ネイバー検出ステータスを表示します。
- show ethernet oam configuration:設定を表示します。

**require remote loopback support** パラメータが一方のポートでイネーブルであり、**remote loopback** が他方のポートでディセーブルであることを確認します。

### リンク モニタ イベントが設定どおりにトリガーされない

次のコマンドを使用して、リンク モニタリング設定を確認し、関連するエラーを表示します。

 show ether-ctrl trace configuration: イーサネット コントローラのリンク モニタリング設定 を表示し、ウィンドウ サイズとしきい値が正しいことを確認します。

### CCM が MEP で受信されない

次のコマンドを使用して、MEP 設定を確認します。

- show ethernet cfm local meps: ローカルの MEP とその CCM 統計情報を表示します。
- show ethernet cfm peer mep: CCM が受信されていない場合、ピアは表示されません。
- show spp sid stats: SPP SID 統計情報をチェックし、CFM トラフィックが注入およびパントされていることを確認します。
- show spp client: RSP から SPP ドロップを探します。
- debug ethernet cfm packets:すべてのパケットタイプについてデバッグをイネーブルにします。

## MEP で CCM がディセーブルになっている

CFM 継続性チェック メッセージは単方向です。ある MEP で CCM がディセーブルになっている場合、 ピア MEP では CCM は受信されず、送信元 MEP のエントリがタイムアウトします。

RP/0/RSP0/CPU0:router# show ethernet cfm peer meps

### 「not found」エラーが受信される

次のコマンドを使用して、CFM 設定の確認、統計情報の表示、および接続性のチェックを行います。

- show run ethernet cfm: すべての CFM グローバル設定を表示します。
- show ethernet cfm local meps: ローカルの MEP とその CCM 統計情報を表示します。
- show ethernet cfm peer meps : ピア MEP から受信された CFM CCM を表示します。
- show ethernet cfm ccm-learning-database: CCM データベースのエントリを表示します。
- ping ethernet cfm: CFMの ping を実行します。

### ドロップされたパケット

次のコマンドを使用して、ドロップされたパケットに関する情報を表示します。

- show ethernet cfm interfaces statistics: CFM PDU のインターフェイスごとのドロップ統 計情報を表示します。
- show spanning-tree mst: STP ステータスをチェックします。
- show ethernet cfm peer meps: MEP または MIP が設定されたインターフェイス上での CFM ピア MEP ステータスをチェックします。

# IGMP スヌーピング(L2 マルチキャスト)

### show コマンドの使用

#### 手順概要

- 1. 正しいトポロジと設定を確認します。
  - a. show l2vpn bridge-domain summary
  - b. show igmp snooping bridge-domain
  - c. show l2vpn bridge-domain bd-name bd-name
  - d. show l2vpn bridge-domain bd-name bd-name detail
  - e. show igmp snooping bridge-domain bd-name detail
  - f. show igmp snooping port bridge-domain bd-name
- 2. IGMP スヌーピングの制御トラフィックが送受信されていることを確認します。
  - a. show igmp snooping summary statistics
  - b. show igmp snooping bridge-domain bd-name detail statistics
  - c. show igmp snooping port [if-type if-name] detail statistics

- 3. IGMP スヌーピングのグループ状態が想定したとおりに作成されていることを確認します。
  - a. show igmp snooping group
  - b. show igmp snooping group bridge-domain bd-name
  - c. show igmp snooping port *if-type if-name* group [detail]
- 4. フォワーディング状態が IGMP スヌーピング状態と一致していることを確認します。
  - a. show l2vpn forwarding bridge-domain [bd-name] mroute ipv4 location lc-name
  - **b.** show l2vpn forwarding bridge-domain [bd-name] mroute ipv4 hardware [ingress | egress] location lc-name

### 詳細手順

|        | コマンドまたはアクション |                                                                        | 目的  |                                                            |  |
|--------|--------------|------------------------------------------------------------------------|-----|------------------------------------------------------------|--|
| ステップ 1 | a.           | show l2vpn bridge-domain summary                                       |     | 正しいトポロジと設定を確認します。                                          |  |
|        | b.           | show igmp snooping bridge-domain                                       | a.  | すべての L2VPN ブリッジ ドメインを一覧表示しま                                |  |
|        | c.           | show l2vpn bridge-domain bd-name bd-name                               |     | す。                                                         |  |
|        | d.           | show l2vpn bridge-domain bd-name bd-name detail                        | b.  | すべてのブリッジ ドメイン内の IGMP スヌーピン<br>グ状態を表示します。                   |  |
|        | e.           | show igmp snooping bridge-domain bd-name<br>detail                     | C.  | 指定したブリッジ ドメインの情報(インターフェ<br>イスと VFI の一覧など)を表示します。           |  |
|        | f.           | show igmp snooping port bridge-domain<br>bd-name                       | d.  | 指定したブリッジ ドメインの詳細な情報(IGMP<br>スヌーピング プロファイルなど)を表示します。        |  |
|        |              |                                                                        | e.  | 指定したブリッジ ドメイン内の詳細な IGMP ス<br>ヌーピング情報を表示します。                |  |
|        |              |                                                                        | f.  | 指定したブリッジ ドメイン内の、IGMP スヌーピ<br>ングの観点から見たポートとポート状態を表示しま<br>す。 |  |
| ステップ 2 | a.           | show igmp snooping summary statistics                                  | IGI | MP スヌーピングの制御トラフィックが送受信され                                   |  |
|        | b.           | show igmp snooping bridge-domain <i>bd-name</i> detail statistics      | てい  | いることを確認します。                                                |  |
|        |              |                                                                        | a.  | グローバルなトラフィック統計情報を表示します。                                    |  |
|        | C.           | <pre>show igmp snooping port [if-type if-name] detail statistics</pre> | b.  | ブリッジ ドメイン レベルでのトラフィックを表示<br>します。                           |  |
|        |              |                                                                        | c.  | ポート レベルでのトラフィックを表示します。                                     |  |

|        | コマンドまたはアクション |                                                                                                    | 目的 |                                                   |  |
|--------|--------------|----------------------------------------------------------------------------------------------------|----|---------------------------------------------------|--|
| ステップ 3 | a.           | show igmp snooping group                                                                                     |    | IGMP スヌーピングのグループ状態が想定したとおり                        |  |
|        | b.           | show igmp snooping group bridge-domain                                                                       | に作 | 乍成されていることを確認します。                                  |  |
|        |              | bd-name                                                                                                    | a. | すべてのブリッジ ドメイン内のグループ状態を表                           |  |
|        | C.           | show igmp snooping port <i>if-type if-name</i> group<br>[detail]                                             |    | 示します。                                             |  |
|        |              |                                                                                                    | b. | 指定したブリッジ ドメイン内のグループ状態を表<br>示します。                  |  |
|        |              |                                                                                                    | c. | 指定したインターフェイス上のグループ状態を表<br>示します。                   |  |
| ステップ 4 | a.           | <b>show l2vpn forwarding bridge-domain</b><br>[ <i>bd-name</i> ] <b>mroute ipv4 location</b> <i>lc-name</i>  | ファ | *ワーディング状態が IGMP スヌーピング状態と一                        |  |
|        |              |                                                                                                    | 鈫し | していることを確認します。                                     |  |
|        | b.           | show l2vpn forwarding bridge-domain<br>[bd-name] mroute ipv4 hardware [ingress  <br>egress] location lc-name | a. | 指定したラインカード上の L2FIB でのフォワー<br>ディング状態を表示します。        |  |
|        |              |                                                                                                    | b. | 指定したラインカード上のハードウェアにインス<br>トールされたフォワーディング状態を表示します。 |  |

# デバッグ コマンド

IGMP スヌーピングのデバッグに役立つコマンドを次に示します。

- debug 12snoop {call | error | events | init | packet}
  - call: L2snoop 関数呼び出しに関連するデバッグ
  - error: L2snoop エラーのデバッグ
  - events: L2snoop イベントのデバッグ
  - init: L2snoop 初期化のデバッグ
  - packet:L2snoop パケット送受信のデコード

# トレース コマンド

その他にデバッグに役立つコマンドとして、トレースコマンドがあります。

- show igmp snooping trace
  - all: IGMP スヌープ トレースをすべて表示します。
  - error: IGMP スヌーピング トレースのエラーを表示します。
  - file:特定のファイル。
  - hexdump: トレースを 16 進数で表示します。
  - last:最後の <n> 個のエントリを表示します。
  - location:カードの位置。
  - **–** packet-error : IGMP スヌーピング トレースのパケット エラーを表示します。
  - reverse:最新のトレースから順に表示します。
  - stats:統計情報を表示します。
  - tailf:新しいトレースが追加されるたびにその内容を表示します。
  - unique:重複したエントリを集約してカウントとともに表示します。

- verbose:内部デバッグ情報を表示します。
- wrapping: ラッピング エントリを表示します。

# リンク バンドル

リンク バンドルは、1 つに束ねて単一のリンクとするポートのグループです。リンク バンドルには次のような利点があります。

- 複数のLCにまたがる複数のリンクによって単一のインターフェイスを構成できます。そのため、 単一のリンクで障害が発生しても接続性は失われません。
- バンドルされたインターフェイスでは、バンドルの使用可能なすべてのメンバにわたってトラフィックが転送されるため、帯域幅の可用性が向上します。そのため、バンドル内のリンクの1つで障害が発生した場合、トラフィックを別のリンクに移動できます。帯域幅を増減する際、パケットフローが中断することはありません。

このセクションの内容は次のとおりです。

- •「バンドルが起動しない」(P.31)
- 「バンドルメンバにトラフィックが分散しない」(P.32)
- 「バンドルでバックプレーンからの MAC アドレスが使用されない」(P.32)
- 「L3 データ トラフィックが流れない」(P.33)
- 「バンドル上での ping が失敗する」(P.33)
- 「L3 パケットがバンドル上で同期しない」(P.34)
- 「L2 トラフィックが流れない」(P.34)
- 「バンドル上でのロード バランシング」(P.35)
- 「バンドルの統計情報」(P.35)

### バンドルが起動しない

**ステップ1** バンドルがアップしていることを確認します。

RP/0/RSP0/CPU0:router# show interface bundle-ether bundle-id

ステップ2 メンバ ポートが「shutdown」でないことを確認します。ポートの MAC アドレス(BIA)が有効であることを確認します。

RP/0/RSP0/CPU0:router# show interface

ステップ3 LACP を実行している場合は、LACP パケットを相応に送受信できることを確認します。LACP パケットを相応に送受信できない場合は、インターフェイス カウンタをチェックして、どの段階のパケットがドロップされているかを特定します。

RP/0/RSP0/CPU0:router# show lacp counters

ステップ 4 LACP 統計情報を表示します。

RP/0/RSP0/CPU0:router# show lacp

ステップ5 リンクの相手側がアップしていることを確認します(バンドルおよびメンバ)。

RP/0/RSP0/CPU0:router# show bundle

バンドル メンバにトラフィックが分散しない

ステップ1 メンバがアップしていることを確認します。

RP/0/RSP0/CPU0:router# show interface node-id

- **ステップ2** リモート側がアップしていることを確認します。
- **ステップ3** LACP パラメータが両側で同じであることを確認します。
  - a. LACP がイネーブルの場合は、LACP の状態をチェックします。

RP/0/RSP0/CPU0:router# show lacp bundle

**b.** バンドルメンバが同じ特性を持つことを確認します。

RP/0/RSP0/CPU0:router# show running interface interface-name

- **C.** バンドル メンバが異なる特性を持っている場合は、すべてのバンドル メンバの特性を同じにします。
- d. LACP パケットが送受信されていることを確認します。

RP/0/RSP0/CPU0:router# debug bundlemgr local packets port node-id

### 回避策

LACP によるバンドルが起動しない場合は、バンドルの一方の側をパッシブモードにし、もう一方の 側をアクティブモードにします。少なくとも一方の側がアクティブである必要があります。

## バンドルでバックプレーンからの MAC アドレスが使用されない

**ステップ1** バックプレーン MAC がプログラムされていることを確認します。

RP/0/RSP0/CPU0:router(admin) # show diag chassis eeprom-info

このコマンドは管理モードで実行する必要があります。

ステップ 2 RP/0/RSP0/CPU0:router# show controllers backplane bpe-trace

### L3 データ トラフィックが流れない

### 通常インターフェイス(サブインターフェイスなし)

| ステップ 1 | Address Resolution Protocol (ARP; アドレス解決プロトコル)を表示します。                          |
|--------|--------------------------------------------------------------------------------|
|        | RP/0/RSP0/CPU0:router# show arp                                                |
| ステップ 2 | LAG テーブルがハードウェアに適切にプログラムされていることを確認します。                                         |
|        | RP/0/RSP0/CPU0:router# show interface bundle-ether bundle-id                   |
| ステップ 3 | 実行コンフィギュレーション情報を確認します。                                                         |
|        | RP/0/RSP0/CPU0:router# show running-config                                     |
| ステップ 4 | Cisco Express Forwarding (CEF; シスコ エクスプレス フォワーディング) によって転送されたパケットに関する情報を表示します。 |
|        | RP/0/RSP0/CPU0:router# show cef                                                |
| ステップ 5 | RP/0/RSP0/CPU0:router# show cef hardware ingress location node-id              |
| ステップ 6 | RP/0/RSP0/CPU0:router# show cef hardware egress location node-id               |

サブインターフェイス

- **ステップ1** L3 IPv4 トラフィックのトラブルシューティングを行います。
- ステップ 2 VLAN 着信トラフィックが受信インターフェイス上の VLAN トラフィックと一致することを確認します。

### バンドル上での ping が失敗する

ステップ1 ARP を表示します。

RP/0/RSP0/CPU0:router# show arp

ステップ 2 特定の LC または RSP での ARP 情報を表示します。

RP/0/RSP0/CPU0:router# show arp location node-id

- ステップ 3 RP/0/RSP0/CPU0:router# show cef hardware detail location node-id ingress
- ステップ 4 RP/0/RSP0/CPU0:router# show interface
- ステップ 5 ハッシュ計算機能を使用して、テストするバンドルメンバ(インターフェイス)を特定します。
- ステップ6 該当インターフェイスをバンドルから削除します。
- **ステップ7** 該当インターフェイスに IP アドレスを割り当てます。
- **ステップ8** 該当インターフェイスに対して ping を実行します。
- **ステップ 9** ルータと ping 先のノードとの間で ARP が解決されていることを確認します。
- **ステップ 10** 相手側の ARP テーブル内の MAC アドレスがルータ上の MAC アドレスに対応していることを確認します。

- **ステップ 11** バンドルの MAC アドレスが有効であることを確認します。
- **ステップ 12** ルーティングおよびハードウェア ルーティング テーブルにネクストホップへのエントリがあることを 確認します。
- **ステップ 13** インターフェイス カウンタをチェックし、ping パケットが送信され、バンドルのルータ メンバ ポート で受信されているかどうかを確認します。
- **ステップ 14** ucode カウンタをチェックし、パケットがバンドルの受信メンバまたは送信メンバ上でドロップされて いる箇所を確認します。

回避策

別のポートで試してみます。

### L3 パケットがバンドル上で同期しない

- ステップ1 RP/0/RSP0/CPU0:router# show interface
   ステップ2 そのプロトコルのデバッグを有効にするか、プロトコル カウンタをチェックして、プロトコル パケットが送受信されているかどうかを確認します。
- **ステップ3** プロトコル パケットが送受信されていない場合は、インターフェイス カウンタをチェックして、イン ターフェイスでパケットの入出力が示されているかどうかを確認します。
- **ステップ 4** インターフェイス レベルではパケットの受信と送信が示されているにもかかわらず、プロトコルにパ ケットが到達していない場合は、ucode カウンタをチェックして、ドロップが起こっているかどうかを 確認します。

### L2 トラフィックが流れない

### VPLS

ステップ1 AC がアップしていることを確認します。
 RP/0/RSP0/CPU0:router# show 12vpn bridge-domain
 ステップ2 ブリッジドメインがアップしていることを確認します。

RP/0/RSP0/CPU0:router# **show l2vpn bridge-domain** 

**ステップ3** MTU の不一致を探します。

RP/0/RSP0/CPU0:router# show l2vpn bridge-domain detail

#### VPWS

| ステップ 1 | 設定されている相互接続に関する簡潔な情報を表示します。                                                            |
|--------|----------------------------------------------------------------------------------------|
|        | RP/0/RSP0/CPU0:router# show 12vpn xconnect summary                                     |
| ステップ 2 | RP/0/RSP0/CPU0:router# show 12vpn xconnect state                                       |
| ステップ 3 | RP/0/RSP0/CPU0:router# show controllers bundle bundle-ether bundle-id location node-id |

# バンドル上でのロード バランシング

### L2 トラフィックがロード バランシングされない

| ステップ 1 | RP/0/RSP0/CPU0:router# show running-config                                             |
|--------|----------------------------------------------------------------------------------------|
| ステップ 2 | RP/0/RSP0/CPU0:router# show bundle                                                     |
| ステップ 3 | RP/0/RSP0/CPU0:router# show interface bundle-ether bundle-id                           |
| ステップ 4 | RP/0/RSP0/CPU0:router# show arm router-ids                                             |
| ステップ 5 | RP/0/RSP0/CPU0:router# show controllers bundle bundle-ether bundle-id location node-id |

L3 トラフィックがロード バランシングされない

| ステップ 1 | RP/0/RSP0/CPU0:router# show arm router-id                                              |
|--------|----------------------------------------------------------------------------------------|
| ステップ 2 | RP/0/RSP0/CPU0:router# show bundle                                                     |
| ステップ 3 | RP/0/RSP0/CPU0:router# show interface bundle-ether bundle-id                           |
| ステップ 4 | RP/0/RSP0/CPU0:router# show controllers bundle bundle-ether bundle-id location node-id |
| ステップ 5 | RP/0/RSP0/CPU0:router# show running-config                                             |
| ステップ 6 | RP/0/RSP0/CPU0:router# show arm router-ids                                             |
| ステップ 7 | トラフィックを送出するのが望ましいメンバを特定します。                                                            |
|        | RP/0/RSP0/CPU0:router# bundle-hash bundle-ether bundle-id                              |

**ステップ8** バンドルの各メンバを表示し、実際にトラフィックを送出しているメンバを確認します。

RP/0/RSP0/CPU0:router# show interface

# バンドルの統計情報

現在のリリースでは、バンドルインターフェイスに対する show interface accounting コマンドで L2 統計情報はサポートされていません。

# 多重スパニング ツリー (MST)

Multiple Spanning Tree (MST; 多重スパニング ツリー) は、シスコ独自の Multiple Instances Spanning Tree Protocol (MISTP) の実装を参考にして IEEE で策定された標準規格です。このセク ションの内容は次のとおりです。

- 「show および debug コマンドの使用方法」(P.36)
- 「MSTP の構成が不適切または一貫していない」(P.39)
- 「MSTP は適切に構成されているが、トラフィックのフラッディングが発生する」(P.39)
- 「MSTP で間違ったポート状態が示される」(P.39)
- 「パケットフォワーディングが MSTP 状態と一致していない」(P.40)
- 「RL2GP アクセス ネットワークが RL2GP ノードをルートとして認識しない」(P.40)
- 「トラフィックが RL2GP ノードを通じてスイッチングされない」(P.40)

# show および debug コマンドの使用方法

### 手順概要

- 1. show spanning-tree mst
- 2. show spanning-tree ring-termination
- **3.** show l2vpn bridge-domain [bd-name bridge-domain name | brief | detail | group bridge-domain group name | interface {type interface-id} | neighbor IP address [pw-id value] | summary]
- 4. debug spanning-tree mst controller
- 5. debug spanning-tree mst io
- 6. debug spanning-tree mst packet
- 7. debug spanning-tree mst protocol-state
#### 詳細手順

|        | コマンドまたはアクション                                                                                                    | 目的                                                                                                    |
|--------|----------------------------------------------------------------------------------------------------|----------------------------------------------------------------------------------------------------|
| ステップ 1 | show spanning-tree mst                                                                                                    | MST ステータスを表示します。結果をフィルタリング<br>するには、次のパラメータとキーワードを使用しま<br>す。                                                            |
|        |                                                                                                    | • name : プロトコル インスタンス名。                                                                                                |
|        |                                                                                                    | • <b>blocked-ports</b> : ブロック ポートに関する MST 情報。                                                                          |
|        |                                                                                                    | <ul> <li>bpdu interface interface-name : MST の Bridge<br/>Protocol Data Unit (BPDU; ブリッジプロトコル<br/>データユニット)。</li> </ul> |
|        |                                                                                                    | • brief : MST 情報の概要。                                                                                                   |
|        |                                                                                                    | • configuration : MST 関連の設定情報。                                                                                         |
|        |                                                                                                    | • errors: MST 設定エラー。                                                                                                   |
|        |                                                                                                    | • instance-id : MST インスタンス。                                                                                            |
|        |                                                                                                    | <ul> <li>interface interface-name: インターフェイスごとの MST 情報。</li> </ul>                                                      |
|        |                                                                                                    | • internal : MST 内部情報。                                                                                                 |
| ステップ 2 | show spanning-tree ring-termination                                                                                                    | Spanning Tree Protocol (STP; スパニング ツリー プロ<br>トコル) がイネーブルであることを確認します。結果<br>をフィルタリングするには、次のパラメータとキー<br>ワードを使用します。        |
|        |                                                                                                    | • name: プロトコル インスタンス名。                                                                                                 |
|        |                                                                                                    | - bpdu interface interface-name : MST $O$ BPDU.                                                                        |
|        |                                                                                                    | <ul> <li>interface interface-name: インターフェイスごとの MST 情報。</li> </ul>                                                      |
| ステップ 3 | <pre>show 12vpn bridge-domain [bd-name bridge-domain name   brief   detail   group bridge-domain group name   hardware   interface { type interface-path-id}   neighbor IP address [pw-id value]   summary]</pre> | 特定のブリッジ ドメインのブリッジ ポートに関する情報(接続回線や疑似回線など)を表示します。結果を<br>フィルタリングするには、次のパラメータとキーワー<br>ドを使用します。                             |
|        |                                                                                                    | • bd-name : ブリッジ ドメイン名。                                                                                                |
|        | And .                                                                                                    | • brief: 簡潔な情報。                                                                                                    |
|        | RP/0/RSP0/CPU0:router# show l2vpn bridge-domain                                                                                                    | • detail:詳細な情報。                                                                                                    |
|        |                                                                                                    | • group : ブリッジ ドメイン グループ名。                                                                                             |
|        |                                                                                                    | • hardware : ハードウェア情報。                                                                                                 |
|        |                                                                                                    | • interface: インターフェイスによるフィルタ。                                                                                          |
|        |                                                                                                    | • neighbor:ネイバーによるフィルタ。                                                                                                |
|        |                                                                                                    | • summary : ブリッジ ドメインの概要情報。                                                                                            |

|        | コマンドまたはアクション                           | 目的                                      |
|--------|----------------------------------------|-----------------------------------------|
| ステップ 4 | debug spanning-tree mst controller     | • all: すべてのモジュールをデバッグします。               |
|        |                                        | • comms:通信モジュールをデバッグします。                |
|        |                                        | • config:設定モジュールをデバッグします。               |
|        |                                        | • database : データベース モジュールをデバッグします。      |
|        |                                        | • edm: EDM モジュールをデバッグします。               |
|        |                                        | • engine : エンジン モジュールをデバッグします。          |
|        |                                        | • l2vpn : L2VPN モジュールをデバッグします。          |
|        |                                        | • pfi: PFI モジュールをデバッグします。               |
|        |                                        | • rl2gp: RL2GP モジュールをデバッグします。           |
| ステップ 5 | debug spanning-tree mst io             | • all: すべてのモジュールをデバッグします。               |
|        |                                        | • comms:通信モジュールをデバッグします。                |
|        |                                        | • config:設定モジュールをデバッグします。               |
|        |                                        | • database : データベース モジュールをデバッグします。      |
|        |                                        | • edm: EDM モジュールをデバッグします。               |
|        |                                        | • engine : エンジン モジュールをデバッグします。          |
|        |                                        | • main:初期化/クリーンアップをデバッグします。             |
|        |                                        | • packet-io:パケット入出力をデバッグします。            |
|        |                                        | • pfi: PFI モジュールをデバッグします。               |
|        |                                        | • rl2gp: RL2GP モジュールをデバッグします。           |
| ステップ 6 | debug spanning-tree mst packet         | <ul> <li>brief: 簡潔な出力を表示します。</li> </ul> |
|        |                                        | • <b>full</b> : 完全な出力を表示します。            |
|        |                                        | • raw:生パケット出力を表示します。                    |
| ステップ 7 | debug spanning-tree mst protocol-state | 特定の MSTI インターフェイスのデバッグを表示しま             |
|        |                                        | J.                                      |

### MSTP の構成が不適切または一貫していない

スパニング ツリーが適切に構成されない場合、その原因の多くは設定ミスか、BPDU の損失です。これは通常、複数のノードが自身をルートとして提示する現象として現れますが、結果的にどのノードがルートであるかについて不一致が見られる場合もあります。

#### MSTP の構成が不適切または一貫していない:設定ミス

各ノードで次が一致していることを確認します。

- 設定名
- ブリッジのリビジョン
- プロバイダーブリッジモード
- インスタンスと VLAN のマッピング

RP/0/RSP0/CPU0:router# show run spanning-tree mst protocol instance name

#### MSTP の構成が不適切または一貫していない: BPDU の損失

ノード A が ノード B に BPDU を送信しているかどうかを確認します。それらのノードを接続している インターフェイスごとに次のコマンドを数回実行します。

RP/0/RSP0/CPU0:router# show spanning-tree mst protocol instance name internal io interfaces interface-name

定期的に BPDU を送信するのは指定ポートだけです。非指定ポートは、トポロジの変更時または起動 時にアップデートを送信します。送受信された BPDU が適宜上位に送られていることを確認します。

## MSTP は適切に構成されているが、トラフィックのフラッディングが発生する

BPDUの断続的な損失は、show コマンドでスパニングツリーが不適切に見えないにもかかわらず、ト ポロジ変更通知が送出されることを意味する場合があります。これらの通知は MAC のフラッシュを引 き起こし、その結果、MAC アドレスが再学習されるまで強制的にトラフィックのフラッディングが起 こります。

トポロジ変更通知を探します。次のコマンドを実行して、TC1を探します。

(注)

このオプションは冗長です。

RP/0/RSP0/CPU0:router# debug spanning-tree mst packet full {received | sent} 同じコマンドを、出力形式を「brief」にして両方のノードで実行し、失われた BPDU をチェックしま す。タイムスタンプをチェックし、間隔が 6 秒以上開いている箇所を探します。間隔が 6 秒以上開く と、トポロジ変更が起こります。

RP/0/RSP0/CPU0:router# debug spanning-tree mst packet brief {received | sent}

## MSTP で間違ったポート状態が示される

STP は、ポート状態を変更しようとするときに L2VPN を使用します。「Sent Update」の値をチェック します。この値が Yes の場合、STP は L2VPN からのアップデートを待っています。

RP/0/RSP0/CPU0:router# show spanning-tree mst name internal l2vpn

### パケット フォワーディングが MSTP 状態と一致していない

**ステップ1** 冗長リンクをシャットダウンし、MSTP 設定を削除して、基本的なブリッジ処理が動作することを確認します。

RP/0/RSP0/CPU0:router# show spanning-tree mst name
RP/0/RSP0/CPU0:router# show interface interface-name

- ステップ2 MSTP によって計算された各ポートの状態をチェックし、それを MSTP によって制御されているポートおよび EFP 上でのパケット送受信数と比較します。通常のデータ パケットは、フォワーディング (FWD) 状態のポートだけで送受信されます。BPDU は、MSTP によって制御されているすべての ポートで送受信されます。
- **ステップ3** BPDU が流れていて、ルート ブリッジの選択が正しいことを確認します。これらの関連するシナリオ を最初にチェックします。

RP/0/RSP0/CPU0:router# show l2vpn bridge-domain [detail]

このコマンドは、ブリッジドメインのメンバのステータスを表示します。関連するブリッジドメインのメンバがアップしていることを確認します。

**ステップ 4** ハードウェアにプログラムされたフォワーディング状態をチェックします。

### RL2GP アクセス ネットワークが RL2GP ノードをルートとして認識しない

RL2GPを設定する方法には次の2通りがあります。

- あたかも両方のノードが別々であるかのようにアドバタイズする。この方法では、各ノードが一意のブリッジ ID を持ち、設定が互いを補完する必要があります。
- あたかも各ノードが同じノード上の異なるポートであるかのようにアドバタイズする。この方法では、ポート ID 以外の設定は同一です。

RL2GP のコマンドは、基本インターフェイスではなく、タグ付けされていない EFP を対象とする必要 があります。

- ステップ 1 RP/0/RSP0/CPU0:router# show running-config spanning-tree ring-termination name
- **ステップ 2** 両方のノードをデバッグし、出力を含めます。

RP/0/RSP0/CPU0:router# debug spanning-tree mst packet full sent interface interface-name

## トラフィックが RL2GP ノードを通じてスイッチングされない

ステップ1 l2vpn と UIDB のデータを収集し、データパスが正しいことを確認します。

RP/0/RSP0/CPU0:router# show l2vpn bridge-domain [detail]

**ステップ 2** フォワーディング状態がハードウェアにプログラムされたとおりに設定されていることを確認します。

# Virtual Private Local Area Network Service (VPLS)

Virtual Private Local Area Network Service (VPLS) を使用すると、サイトを地理的に分離し、各サイトを疑似回線で接続することによってイーサネット ブロードキャスト ドメインを共有できます。この セクションの内容は次のとおりです。

- 「show および debug コマンドの使用方法」(P.41)
- 「AC がダウンしている」(P.43)
- 「疑似回線がダウンしている」(P.43)
- 「VPLS がフラッディング トラフィックを転送しない」(P.43)
- 「VPLS が AC から疑似回線にフラッディング トラフィックを転送しない」(P.44)
- 「VPLS が疑似回線から AC にフラッディング トラフィックを転送しない」(P.45)
- 「VPLS が AC から AC にユニキャスト トラフィックを転送しない」(P.45)
- 「VPLS が AC から疑似回線にユニキャスト トラフィックを転送しない」(P.46)
- 「VPLS が疑似回線から AC にフラッディング トラフィックを転送しない」(P.46)
- 「疑似回線はアップしているのに ping が失敗する」(P.46)
- 「トラフィックが失われる」(P.47)
- 「疑似回線のフラップが原因でトラフィックが失われる」(P.47)
- 「RSP フェールオーバー中にトラフィックが失われる」(P.47)
- 「優先パスが機能しない」(P.48)

## show および debug コマンドの使用方法

#### 手順概要

- 1. show l2vpn bridge-domain [bd-name bridge-domain name | brief | detail | group bridge-domain group name | interface {type interface-id} | neighbor IP address [pw-id value] | summary]
- 2. show l2vpn forwarding bridge-domain [ bridge-domain-name] {detail | hardware {egress | ingress}} {location node-id}

### 詳細手順

|        | コマンドまたはアクション                                                                                                    | 目的                                                                                                    |
|--------|----------------------------------------------------------------------------------------------------|----------------------------------------------------------------------------------------------------|
| ステップ 1 | <pre>show 12vpn bridge-domain [bd-name bridge-domain name   brief   detail   group bridge-domain group name   interface type   neighbor IP address [pw-id value]   summary]</pre> | ブリッジドメインのブリッジポートを表示します<br>(AC および PW)。結果をフィルタリングするには、<br>次のパラメータとキーワードを使用します。                                                                                 |
|        | 例:<br>RP/0/RSP0/CPU0:router# show l2vpn bridge-domain                                                                                                    | <ul> <li>bd-name bridge-domain name: (任意) ブリッジ<br/>ID に従ってブリッジを表示します。<br/>bridge-domain name 引数では、ブリッジ ドメイン<br/>の名前を指定します。</li> </ul>                         |
|        | bd-name dl                                                                                                    | • <b>brief</b> :(任意)ブリッジの簡潔な情報を表示します。                                                                                                    |
|        |                                                                                                    | <ul> <li>detail:(任意) Layer 2 VPN (L2VPN; レイヤ 2<br/>VPN)の出力を表示し、MAC 回収機能がイネー<br/>ブルかどうか、および疑似回線から送受信された<br/>MAC 回収メッセージの数を示します。</li> </ul>                     |
|        |                                                                                                    | <ul> <li>group bridge-domain group name: (任意) ブリッジドメイン グループ名でのフィルタ情報を表示します。bridge-domain group name 引数では、ブリッジドメイン グループの名前を指定します。</li> </ul>                   |
|        |                                                                                                    | <ul> <li>interface:(任意)ブリッジドメイン上のイン<br/>ターフェイスでのフィルタ情報を表示します。</li> </ul>                                                                                      |
|        |                                                                                                    | • type:インターフェイスタイプ。                                                                                                    |
|        |                                                                                                    | <ul> <li><i>interface-id</i>:物理インターフェイスまたは仮想インターフェイスを識別します。</li> </ul>                                                                                        |
|        |                                                                                                    | <ul> <li>neighbor <i>IP address</i>: (任意) ネイバーのフィル<br/>タに一致する疑似回線を含むブリッジ ドメインだ<br/>けを表示します。<i>IP address</i> 引数では、ネイバー<br/>の <i>IP</i> アドレスを設定します。</li> </ul> |
|        |                                                                                                    | <ul> <li><b>pw-id</b> value:(任意)疑似回線 ID でのフィルタ情報を表示します。範囲は1~4294967295 です。</li> </ul>                                                                         |
|        |                                                                                                    | <ul> <li>summary: (任意) ブリッジ ドメインの概要情報<br/>を表示します。</li> </ul>                                                                                                  |
| ステップ 2 | show 12vpn forwarding bridge-domain                                                                                                    | フォワーディング ブリッジ ドメインの情報を表示しま<br>す。結果をフィルタリングするには、次のパラメータ<br>とキーワードを使用します。                                                                                       |
|        | 例:<br>RP/0/RSP0/CPU0:router# show l2vpn forwarding<br>bridge-domain ABC mac-address interface<br>Gi0/1/2/1.2 detail hardware location 0/4/CPU0<br>Bridge                          | • <i>bridge-domain-name</i> :(任意)ブリッジドメイン<br>の名前。                                                                                                    |
|        |                                                                                                    | <ul> <li>detail:接続回線と疑似回線に関する詳細情報を<br/>すべて表示します。</li> </ul>                                                                                                   |
|        |                                                                                                    | <ul> <li>hardware:ハードウェア ロケーション エントリ<br/>を表示します。</li> </ul>                                                                                                   |
|        |                                                                                                    | • egress:出力 PSE から情報を読み取ります。                                                                                                    |
|        |                                                                                                    | • <b>ingress</b> :入力 PSE から情報を読み取ります。                                                                                                    |
|        |                                                                                                    | <ul> <li>location <i>node-id</i>:指定したロケーションのブリッジドメイン情報を表示します。</li> </ul>                                                                                      |

# AC がダウンしている

| ステップ 1 | RP/0/RSP0/CPU0:router# show interface                                |
|--------|----------------------------------------------------------------------|
| ステップ 2 | <pre>RP/0/RSP0/CPU0:router# show l2vpn bridge interface detail</pre> |
| ステップ 3 | AC インターフェイスで l2transport が設定されていることを確認します。                           |
| ステップ 4 | AC インターフェイスがアップしていることを確認します。                                         |
| ステップ 5 | MTU が一致していることを確認します。                                                 |
|        |                                                                      |

RP/0/RSP0/CPU0:router# show 12vpn bridge-domain interface type interface-name detail

# 疑似回線がダウンしている

| ステップ 1 | OSPF ネイバー情報を表示します。                                                  |
|--------|---------------------------------------------------------------------|
|        | RP/0/RSP0/CPU0:router# show ospf neighbor                           |
| ステップ 2 | MPLS LDP ネイバー情報を表示します。                                              |
|        | RP/0/RSP0/CPU0:router# show mpls ldp neighbor neighbor              |
| ステップ 3 | ブリッジの疑似回線の状態を表示します。                                                 |
|        | <pre>RP/0/RSP0/CPU0:router# show 12vpn bridge-domain neighbor</pre> |
| ステップ 4 | 両方の PE で疑似回線が適切に設定されていることを確認します。                                    |
| ステップ 5 | MPLS パッケージがインストールされていることを確認します。                                     |
| ステップ 6 | コア インターフェイスがアップしていることを確認します。                                        |
| ステップ 7 | ルーティング プロトコルが OSPF であることを確認します。                                     |
| ステップ 8 | PE ピアとの LDP セッションが確立されていることを確認します。                                  |
| ステップ 9 | MTU が一致していることを確認します。                                                |
|        |                                                                     |

RP/0/RSP0/CPU0:router# show 12vpn bridge-domain detail

# VPLS がフラッディング トラフィックを転送しない

| ステップ 1 | OSPF ネイバー情報を表示します。                                                         |
|--------|----------------------------------------------------------------------------|
| ステップ 2 | RP/0/RSP0/CPU0:router# <b>show ospf neighbor</b><br>MPLS LDP ネイバー情報を表示します。 |
|        | RP/0/RSP0/CPU0:router# show mpls ldp neighbor neighbor                     |
| ステップ 3 | 両方の PE で疑似回線が適切に設定されていることを確認します。                                           |
| ステップ 4 | MPLS パッケージがインストールされていることを確認します。                                            |

ステップ 2

- **ステップ** 5 コア インターフェイスがアップしていることを確認します。
- **ステップ6** ルーティング プロトコルが OSPF であることを確認します。
- **ステップ7** PE ピアとの LDP セッションが確立されていることを確認します。
- **ステップ8** MTU が一致していることを確認します。

RP/0/RSP0/CPU0:router# show 12vpn bridge-domain detail

# VPLS が AC から疑似回線にフラッディング トラフィックを転送しない

**ステップ1** セグメントの入力 UIDB および XID を表示します。

RP/0/RSP0/CPU0:router# show 12vpn forwarding interface hardware ingress detail location 疑似回線のハードウェア情報を表示します。

RP/0/RSP0/CPU0:router# show l2vpn forwarding neighbor 192.12.12.5 pw-id 100 hardware
egress location node-id0

ステップ3 MPLS リーフ情報を表示します。

RP/0/RSP0/CPU0:router# show mpls forwarding labels hardware egress detail location

- **ステップ4** ブロードキャスト、マルチキャスト、および未知のユニキャストに関するブリッジ情報を表示します。 RP/0/RSP0/CPU0:router# show 12vpn bridge-domain bd-name 1 det
- **ステップ 5** MAC 制限を超えていないことを確認します。

RP/0/RSP0/CPU0:router# show 12vpn forwarding bridge-domain 1:1 detail location

**ステップ6** PI イベント トレースを表示します。

RP/0/RSP0/CPU0:router# show 12vpn trace location

- **ステップ7** 疑似回線と AC がアップしていることを確認します。
- **ステップ 8** 両方の AC に対してハードウェアがプログラムされていることを確認します。
- ステップ 9 RP/0/RSP0/CPU0:router# show 12vpn forwarding interface GigabitEtherne0/5/0/2 hardware ingress detail location node-id
- ステップ 10 疑似回線に対してハードウェアがプログラムされていることを確認します。

# VPLS が疑似回線から AC にフラッディング トラフィックを転送しない

| ステップ 1  | セグメントの入力 UIDB および XID を表示します。                                                                                                    |
|---------|----------------------------------------------------------------------------------------------------|
|         | RP/0/RSP0/CPU0:router# show 12vpn forwarding interface hardware ingress detail location                                                       |
| ステップ 2  | MPLS リーフ情報を表示します。                                                                                                    |
|         | RP/0/RSP0/CPU0:router# show mpls forwarding labels hardware egress detail location                                                            |
| ステップ 3  | ブロードキャスト、マルチキャスト、および未知のユニキャストに関するブリッジ情報を表示します。                                                                                                |
|         | RP/0/RSP0/CPU0:router# show l2vpn bridge-domain bd-name 1 det                                                                                 |
| ステップ 4  | MAC 制限を超えていないことを確認します。                                                                                                    |
|         | RP/0/RSP0/CPU0:router# show 12vpn forwarding bridge-domain 1:1 detail location                                                                |
| ステップ 5  |                                                                                                    |
| ステップ 6  | PI イベント トレースを表示します。                                                                                                    |
|         | RP/0/RSP0/CPU0:router# show 12vpn trace location                                                                                              |
| ステップ 7  | 疑似回線と AC がアップしていることを確認します。                                                                                                    |
| ステップ 8  | 両方の AC に対してハードウェアがプログラムされていることを確認します。                                                                                                    |
| ステップ 9  | RP/0/RSP0/CPU0:router# <b>show 12vpn forwarding interface GigabitEtherne0/5/0/2 hardware</b><br><b>ingress detail location</b> <i>node-id</i> |
| ステップ 10 | 疑似回線に対してハードウェアがプログラムされていることを確認します。                                                                                                    |
|         |                                                                                                    |

# VPLS が AC から AC にユニキャスト トラフィックを転送しない

| ステップ 1 | ブリッジ ドメインの状態を表示します。                                                                                          |
|--------|----------------------------------------------------------------------------------------------------|
| ステップ 2 | RP/0/RSP0/CPU0:router# <b>show 12vpn bridge-domain bd-name</b> <i>node-id</i> <b>detail</b><br>MAC 情報を表示します。 |
|        | RP/0/RSP0/CPU0:router# show 12vpn forwarding bridge-domain mac-address location                              |

- **ステップ3** 両方の AC に対してハードウェアがプログラムされていることを確認します。
- **ステップ 4** LC の宛先インターフェイスに対して宛先 MAC エントリがプログラムされていることを確認します。

RP/0/RSP0/CPU0:router# show 12vpn forwarding bridge-domain mac-address location node-id0

### VPLS が AC から疑似回線にユニキャスト トラフィックを転送しない

ステップ1 ブリッジドメインの状態を表示します。
 RP/0/RSP0/CPU0:router# show 12vpn bridge-domain bd-name node-id detail
 ステップ2 MAC 情報を表示します。

RP/0/RSP0/CPU0:router# show 12vpn forwarding bridge-domain mac-address location

- **ステップ3** AC と疑似回線の両方に対してハードウェアがプログラムされていることを確認します。
- **ステップ 4** LC の宛先インターフェイスに対して宛先 MAC エントリがプログラムされていることを確認します。

RP/0/RSP0/CPU0:router# show 12vpn forwarding bridge-domain mac-address location node-id0

# VPLS が疑似回線から AC にフラッディング トラフィックを転送しない

**ステップ1** ブリッジ ドメインの状態を表示します。

RP/0/RSP0/CPU0:router# show 12vpn bridge-domain bd-name node-id detail

**ステップ2** AC と疑似回線の両方に対してハードウェアがプログラムされていることを確認します。

# 疑似回線はアップしているのに ping が失敗する

| ステップ 1 | ブリッジ ドメインの状態を表示します。                                                    |
|--------|------------------------------------------------------------------------|
|        | RP/0/RSP0/CPU0:router# show 12vpn bridge-domain bd-name node-id detail |
| ステップ 2 | 両方の CE が同じサブネット上にあることを確認します。                                           |
| ステップ 3 | MTU が一致していることを確認します。                                                   |
| ステップ 4 | エンドツーエンドのカプセル化が一致していることを確認します。                                         |
|        |                                                                        |

# トラフィックが失われる

**ステップ1** ブリッジ ドメインの状態を表示します。

RP/0/RSP0/CPU0:router# show 12vpn bridge-domain bd-name node-id detail

**ステップ2** セグメント カウンタを表示し、交換されたパケットおよびバイト数が増えているかどうかを確認します。

RP/0/RSP0/CPU0:router# show l2vpn forwarding interface GigabitEthernet node-id detail location node-id

ステップ3 帯域幅レートが CE 間で一致していることを確認します。

### 疑似回線のフラップが原因でトラフィックが失われる

**ステップ1** ブリッジドメインの状態を表示します。

RP/0/RSP0/CPU0:router# show l2vpn bridge-domain bd-name node-id detail

**ステップ2** セグメント カウンタを表示し、交換されたパケットおよびバイト数が増えているかどうかを確認します。

RP/0/RSP0/CPU0:router# show 12vpn forwarding interface GigabitEthernet node-id detail location node-id

ステップ3 PI イベントトレースを表示します。

RP/0/RSP0/CPU0:router# show l2vpn trace location

## RSP フェールオーバー中にトラフィックが失われる

ステップ1 xconnect の状態を表示します。

RP/0/RSP0/CPU0:router# show 12vpn bridge detail

**ステップ2** セグメントのカウンタを表示します。

RP/0/RSP0/CPU0:router# show 12vpn forwarding interface GigabitEthernet node-id detail location node-id

**ステップ3** ブリッジ ドメインの状態を表示します。

RP/0/RSP0/CPU0:router# show l2vpn bridge-domain bd-name detail

ステップ 4 入力 UIDB を表示します。

RP/0/RSP0/CPU0:router# show l2vpn forwarding interface interface hardware ingress detail location node-id

- ステップ 5 MPLS パス内のすべてのルータをチェックし、次が設定されていることを確認します。 a. MPLS LDP グレースフル リスタート
  - **b.** OSPF NSF
- **ステップ6** セグメント カウンタを表示し、交換されたパケットおよびバイト数が増えているかどうかを確認します。

RP/0/RSP0/CPU0:router# show 12vpn forwarding interface GigabitEthernet node-id detail location node-id

## 優先パスが機能しない

**ステップ1** ブリッジ ドメインの状態を表示します。

RP/0/RSP0/CPU0:router# show l2vpn bridge-domain bd-name detail

ステップ 2 入力 UIDB を表示します。

RP/0/RSP0/CPU0:router# show l2vpn forwarding interface interface hardware ingress detail location node-id

# Virtual Private Wire Services (VPWS)

Virtual Private Wire Services (VPWS) は、基盤となる MPLS トンネルを使用して地理的に離れたサイト間の回線セットをエミュレートすることにより、これらのサイトを接続します。このセクションの内容は次のとおりです。

- 「show および debug コマンドの使用方法」(P.49)
- 「AC がダウンしている」(P.43)
- 「疑似回線がダウンしている」(P.43)
- 「VPWS が AC から疑似回線にトラフィックを転送しない」(P.51)
- 「VPWS が疑似回線から AC にトラフィックを転送しない」(P.51)
- 「疑似回線はアップしているのに ping が失敗する」(P.52)
- 「トラフィックが失われる」(P.52)
- 「RSP フェールオーバー中にトラフィックが失われる」(P.52)
- 「優先パスが機能しない」(P.53)

# show および debug コマンドの使用方法

#### 手順概要

- 1. show l2vpn xconnect [detail | group | interface | neighbor | state | summary | type | state unresolved]
- 2. show l2vpn forwarding {detail | hardware | interface | location | message | resource | summary | unresolved} location *node-id*
- **3.** show mpls forwarding [detail | {label label number} | interface interface-id | labels value | location | prefix [network/mask | length] | summary | tunnels tunnel-id]

#### 詳細手順

|        | コマンドまたはアクション                                                                                                    | 目的                                                                                        |
|--------|----------------------------------------------------------------------------------------------------|-------------------------------------------------------------------------------------------|
| ステップ 1 | <pre>show 12vpn xconnect [detail   group   interface<br/>  neighbor   state   summary   type   state<br/>unresolved]</pre>                                                        | 設定されている相互接続に関する簡潔な情報を表示し<br>ます。結果をフィルタリングするには、次のパラメー<br>タとキーワードを使用します。                    |
|        |                                                                                                    | • detail:詳細な情報。                                                                           |
|        | 例:                                                                                                    | • group:指定したグループ内のすべての相互接続。                                                               |
|        | RP/0/RSP0/CPU0:router# show l2vpn xconnect                                                                                                    | <ul> <li>interface: インターフェイスとサブインターフェ<br/>イス。</li> </ul>                                  |
|        |                                                                                                    | • neighbor : ネイバー。                                                                        |
|        |                                                                                                    | <ul> <li>state: xconnect の状態のタイプ(アップ、ダウン)。</li> </ul>                                     |
|        |                                                                                                    | <ul> <li>summary : AC マネージャ データベースからの<br/>AC 情報。</li> </ul>                               |
|        |                                                                                                    | <ul> <li>type : xconnect のタイプ (ac-pw、ローカル ス<br/>イッチング)。</li> </ul>                        |
|        |                                                                                                    | • state unresolved : 未解決の相互接続。                                                            |
| ステップ 2 | <pre>show 12vpn forwarding {detail   hardware   interface   location   message   resource   summary   unresolved} location node-id</pre>                                          | 対応する AC サブインターフェイスを表示します。                                                                 |
|        | 例:<br>RP/0/RSP0/CPU0:router# show l2vpn forwarding<br>location 0/2/cpu0                                                                                                    |                                                                                           |
| ステップ 3 | <pre>show mpls forwarding [detail   {label label number}   interface interface-id   labels value   location   prefix [network/mask   length]   summary   tunnels tunnel-id]</pre> | MPLS Label Forwarding Information Base (LFIB; ラ<br>ベル転送情報ベース) エントリとローカル ラベルの範<br>囲を表示します。 |

# AC がダウンしている

| ステップ 1 | インターフェイスの状態を表示します。                                                                   |  |
|--------|--------------------------------------------------------------------------------------|--|
| ステップ 2 | RP/0/RSP0/CPU0:router# <b>show interface</b><br>xconnect の状態を表示します。                  |  |
|        | RP/0/RSP0/CPU0:router# show 12vpn xconnect detail                                    |  |
| ステップ 3 | AC インターフェイスで l2transport が設定されていることを確認します。                                           |  |
| ステップ 4 | AC インターフェイスがアップしていることを確認します。                                                         |  |
| ステップ 5 | MTU が一致していることを確認します。                                                                 |  |
|        | RP/0/RSP0/CPU0:router# show 12vpn bridge-domain interface type interface-name detail |  |

# 疑似回線がダウンしている

| ステップ 1 | OSPF ネイバー情報を表示します。                                                                          |
|--------|---------------------------------------------------------------------------------------------|
| ステップ 2 | RP/0/RSP0/CPU0:router# <b>show ospf neighbor</b><br>MPLS LDP ネイバー情報を表示します。                  |
| ステップ 3 | RP/0/RSP0/CPU0:router# <b>show mpls ldp neighbor</b> <i>neighbor</i><br>ブリッジの疑似回線の状態を表示します。 |
|        | RP/0/RSP0/CPU0:router# <b>show 12vpn bridge-domain neighbor</b>                             |
| ステップ 4 | 両方の PE で疑似回線が適切に設定されていることを確認します。                                                            |
| ステップ 5 | MPLS パッケージがインストールされていることを確認します。                                                             |
| ステップ 6 | コア インターフェイスがアップしていることを確認します。                                                                |
| ステップ 7 | ルーティング プロトコルが OSPF であることを確認します。                                                             |
| ステップ 8 | PE ピアとの LDP セッションが確立されていることを確認します。                                                          |
| ステップ 9 | MTU が一致していることを確認します。                                                                        |

RP/0/RSP0/CPU0:router# show l2vpn bridge-domain detail

### VPWS が AC から疑似回線にトラフィックを転送しない

ステップ1 疑似回線のハードウェア情報を表示します。

RP/0/RSP0/CPU0:router# show l2vpn forwarding neighbor 192.12.12.5 pw-id 100 hardware egress location node-id0

**ステップ2** ブロードキャスト、マルチキャスト、および未知のユニキャストに関するブリッジ情報を表示します。

RP/0/RSP0/CPU0:router# show 12vpn bridge-domain bd-name 1 det

**ステップ3** MAC 制限を超えていないことを確認します。

RP/0/RSP0/CPU0:router# show 12vpn forwarding bridge-domain 1:1 detail location

- **ステップ** 4 疑似回線と AC がアップしていることを確認します。
- **ステップ 5** 両方の AC に対してハードウェアがプログラムされていることを確認します。
- ステップ 6 RP/0/RSP0/CPU0:router# show 12vpn forwarding interface GigabitEtherne0/5/0/2 hardware ingress detail location node-id
- ステップ7 疑似回線に対してハードウェアがプログラムされていることを確認します。

# VPWS が疑似回線から AC にトラフィックを転送しない

ステップ1 入力 UIDB を表示します。

RP/0/RSP0/CPU0:router# show l2vpn forwarding interface interface hardware ingress detail location node-id

- **ステップ 2** 疑似回線と AC がアップしていることを確認します。
- **ステップ3** この疑似回線に関連付けられたローカル ラベルを探します。

RP/0/RSP0/CPU0:router# show 12vpn xconnect detail

**ステップ 4** AC に関連付けられた XID を探します。

RP/0/RSP0/CPU0:router# show 12vpn xconnect detail

ステップ 5 RP/0/RSP0/CPU0:router# show 12vpn forwarding interface GigabitEthernet 0/4/0/2 hardware ingress detail location 0/4/CPU0

### 疑似回線はアップしているのに ping が失敗する

**ステップ1** ブリッジ ドメインの状態を表示します。

RP/0/RSP0/CPU0:router# show 12vpn bridge-domain bd-name node-id detail

- **ステップ 2** 両方の CE が同じサブネット上にあることを確認します。
- **ステップ3** MTU が一致していることを確認します。
- ステップ4 エンドツーエンドのカプセル化が一致していることを確認します。

### トラフィックが失われる

**ステップ1** ブリッジ ドメインの状態を表示します。

RP/0/RSP0/CPU0:router# show 12vpn bridge-domain bd-name node-id detail

**ステップ2** セグメント カウンタを表示し、交換されたパケットおよびバイト数が増えているかどうかを確認します。

RP/0/RSP0/CPU0:router# show 12vpn forwarding interface GigabitEthernet node-id detail location node-id

ステップ3 帯域幅レートが CE 間で一致していることを確認します。

### RSP フェールオーバー中にトラフィックが失われる

RSP フェールオーバーが実行されるときにトラフィックが失われることがあります。これは、プレフィクスの学習に使用される IGP がダウンすることに起因する可能性があります。次の説明は、IGP として OSPF を使用していることを前提とします。

- show process failover:フェールオーバー中のプロセスの詳細を表示します。
- debug ospf ha: OSPF HA 関連のデバッグをイネーブルにします。
- debug ospf instance nsf:フェールオーバーの前に実行し、デバッグ ログを収集します。
- show process failover:フェールオーバーの後に実行します。
- **ステップ1** すぐにチェックすべきこととして、ネクストホップ ルータでも(このルータと同様に)フェールオー バー メカニズムが作動したかどうかが挙げられます。ネクストホップ ルータでもフェールオーバー メ カニズムが作動した場合は、OSPF がダウンしている可能性があります。
- ステップ2 ネクストホップルータでフェールオーバーメカニズムが作動していない場合は、OSPFで「nsf cisco」 が設定されていることを確認します。「nsf cisco」が設定されている場合は、フェールオーバー中にネ クストホップに到達可能かどうかを確認します。到達不能な場合は、リンクのダウンやネゴシエーショ ンの問題など、到達可能性に関する問題がある可能性があります。

### 優先パスが機能しない

**ステップ1** ブリッジドメインの状態を表示します。

RP/0/RSP0/CPU0:router# show l2vpn bridge-domain bd-name detail

**ステップ 2** 入力 UIDB を表示します。

RP/0/RSP0/CPU0:router# show l2vpn forwarding interface interface hardware ingress detail
location node-id

# L3 機能

# インターネット プロトコル (IP)

このセクションの内容は次のとおりです。

- 「show および debug コマンドの使用方法」(P.53)
- 「トラフィックが失われる」(P.55)
- 「トレースルートが失敗する」(P.57)
- 「ルートの追加が失敗する」(P.58)
- 「継続的なトレースバック」(P.58)
- 「fib mgr が起動しない」(P.59)
- 「CEF エントリが同期しない」(P.59)
- 「fib\_mgr がクラッシュする」 (P.60)
- 「トレースバックが表示される」(P.61)
- 「サブインターフェイスでのカプセル化の変更が原因でトラフィックが失われる」(P.61)
- 「RSP フェールオーバー中にトラフィックが失われる」(P.62)

# show および debug コマンドの使用方法

#### 手順概要

- 1. show cef location node-id
- 2. show cef ipv4 {prefix/mask} location node-id
- 3. show bgp summary
- 4. show bgp [{ipv4 | all} {unicast | multicast | all}] dampened-paths
- 5. show bgp [{ipv4 | all} {unicast | multicast | all}] flap-statistics [regexp regular-expression | filter-list access-list | cidr-only | {ip-address [{mask | /prefix-length} [longer-prefixes]] [detail]}]
- **6.** show arp [vrf vrf-name] [ip-address [location node-id] | hardware-address [location node-id] | traffic [location node-id | interface-name]

- 7. show interface accounting
- 8. show cef ipv4 {prefix/mask} hardware {ingress | egress} location node-id
- 9. show cef platform trace common [all | errors | events | info] [location node-id]

#### 詳細手順

|        | コマンドまたはアクション                                                                                   | 目的                                                                                                    |
|--------|------------------------------------------------------------------------------------------------|----------------------------------------------------------------------------------------------------|
| ステップ 1 | show cef location node-id                                                                      | Line Card (LC; ラインカード) 上での Cisco Express<br>Forwarding (CEF; シスコ エクスプレス フォワーディ<br>ング)の IPv4 ルートをすべて表示します。       |
|        | 例:<br>RP/0/RSP0/CPU0:router# show cef location<br>0/2/CPU0                                     | (注) これは、ルートの数が少ない場合にだけ使用します。                                                                                    |
| ステップ 2 | <pre>show cef ipv4 {prefix/mask} location node-id</pre>                                        | LC 上でのプレフィクスのルートを表示します。                                                                                         |
|        | 例:<br>RP/0/RSP0/CPU0:router# show cef ipv4<br>192.1.1.1/32 location 0/2/CPU0                   |                                                                                                    |
| ステップ 3 | show bgp summary                                                                               | Border Gateway Protocol (BGP; ボーダー ゲートウェ<br>イ プロトコル)ネイバーを、各アクティブ アドレス<br>ファミリの着信および発信ポリシーなしで表示しま<br>す。          |
|        |                                                                                                | (注) これは、ルートの数が多い場合に使用します。                                                                                       |
| ステップ 4 | show bgp [{ipv4   all} {unicast   multicast  <br>all}] dampened-paths                          | ダンプニングがイネーブルになっているルートを表示<br>します。                                                                                |
|        | 例:<br>RP/0/RSP0/CPU0:router# show bgp dampened-paths                                           |                                                                                                    |
| ステップ 5 | <pre>show bgp flap-statistics [ip-address[/mask]]</pre>                                        | BGP のフラップ統計情報を表示します。                                                                                            |
|        | 751                                                                                            | (注) これは、ダンプニングがイネーブルになってい<br>るルートに対して使用します。                                                                     |
|        | ושן:<br>RP/0/RSP0/CPU0:router# show bgp flap-statistics                                        | 引数またはキーワードを指定しない場合は、アドレス<br>ファミリのすべてのルートが表示されます。                                                                |
|        |                                                                                                | IP アドレスを入力する際、マスクまたはプレフィクス<br>長を指定しなかった場合は、最長一致プレフィクスが<br>表示されます。                                               |
| ステップ 6 | <pre>show arp [vrf vrf-name] [ip-address [location node-id]   traffic [location node-id]</pre> | Address Resolution Protocol (ARP; アドレス解決プロ<br>トコル) レコードを表示します。                                                  |
|        | 例:<br>RP/0/RSP0/CPU0:router# show arp                                                          | バンドルおよび VLAN-on-Bundle インターフェイス<br>では、location <i>node-id</i> を入力します。これは、どの<br>キャッシュ エントリを表示するかをシステムに知らせ<br>ます。 |

|        | コマンドまたはアクション                                                                                | 目的                                                                             |
|--------|---------------------------------------------------------------------------------------------|--------------------------------------------------------------------------------|
| ステップ 7 | <pre>show interface accounting [location]</pre>                                             | インターフェイス上でのパケット アカウンティングを<br>プロトコルごとに表示します。                                    |
|        | 例:<br>RP/0/RSP0/CPU0:router# show interface<br>accounting location 0/4/CPU0                 |                                                                                |
| ステップ 8 | <pre>show cef ipv4 {prefix/mask} hardware {ingress   egress} location node-id</pre>         | LC のハードウェアに設定された IPv4 プレフィクス/<br>ルートを表示します。                                    |
|        | 例:<br>RP/0/RSP0/CPU0:router# show cef ipv4<br>38.1.1.2/32 hardware egress location 0/4/CPU0 | この情報は、宛先の IP またはプレフィクス アクショ<br>ンが COMPLETE、PUNT、DROP のいずれであるか<br>を確認するのに役立ちます。 |
| ステップ 9 | <pre>show cef platform trace common [all   errors   events   info] [location node-id]</pre> | 一般的な Dynamic Link Library (DLL; ダイナミック<br>リンク ライブラリ) コードのトレースを表示します。           |
|        | 例:<br>RP/0/RSP0/CPU0:router# show cef platform trace<br>common all errors location 0/4/CPU0 |                                                                                |

# トラフィックが失われる

show interface accounting コマンドを使用するか、宛先での Rx パケットを調べて、パケットの損失 を確認します。

- show cef {ipv4} (destination-ip)/(mask) hardware egress detail location node-id:プレ フィクス (destination-ip)/(mask) に関連するハードウェア データ構造を表示します。
- show arp location node-id: 特定のLC または RSP での ARP 情報を表示します。
- show cef trace errors all reverse location *node-id*:記録された PI コード ltrace エラーを 表示します。
- show cef platform trace {ipv4} errors all reverse location node-id:プロトコル IPv4 でのプラットフォーム コード ltrace エラーを表示します。

パケットが入力から出力に正常に転送されたことを示す ucode のカウンタは次のとおりです。

- PARSE\_ENET\_RECEIVE\_CNT:入力インターフェイスに到着したパケットを表示します。
- MODIFY\_FABRIC\_TRANSMIT\_CNT: 出力 LC に送信されたパケットを表示します。
- PARSE\_FABRIC\_RECEIVE\_CNT: 出力 LC 上のファブリックから受信されたパケットを表示します。
- MODIFY\_ENET\_TRANSMIT\_CNT: 出力インターフェイスの外部に送信されたパケットを表示 します。

ドロップのないトラフィックでは、これらのカウンタの値はすべて一致します。いずれかのカウンタが 一致しない場合は、状況に応じて調査を続けます。たとえば、PARSE\_FABRIC\_RECEIVE\_CNT が MODIFY\_FABRIC\_TRANSMIT\_CNT よりも少ない場合は、ファブリックの内部でパケットの損失が 起こっています。ファブリックでパケットがドロップされる原因について、さらにトラブルシューティ ングを進める必要があります。

#### ソフトウェアで交換されるパケット

- **ステップ1** 宛先 IP アドレスのハードウェア チェーンが次のどちらかを示していることを確認します。
  - COMPLETE の隣接関係: 有効な発信パスが存在します。
  - PUNTの隣接関係:ハードウェアはパケットの送出方法を知りません。単にソフトウェアで交換されるようにパケットをパント(迂回)するだけです。送信隣接関係がPUNTの場合、これはARPがまだ解決されていないことに起因する可能性があります。
- **ステップ 2** 宛先 IP 用の ARP エントリが存在するかどうかを表示するには、show arp location コマンドを使用し ます。

RP/0/RSP0/CPU0:router# show arp location node-id

**a.** ARP エントリが存在しない場合、または不完全な場合は、スタティック ARP エントリを追加しま す。Tx 隣接関係が「COMPLETE」を示していることを確認します。

RP/0/RSP0/CPU0:router# show cef {ipv4} 192.1.1.1/32 hardware egress detail location
0/4/CPU0

- b. その場合、問題は ARP エントリが更新されないことにあります。トラブルシューティングの対象 を ARP エントリが追加されない原因の追求に向けます(これには、show arp、show arp idb、 show adjacency gig *node-id* detail location *node-id*、show arp trace などのステップが含まれま す)。
- **c.** Tx 隣接関係がまだ「PUNT」を示している場合は、ARP データベースにエントリは追加されるものの、fib mgr が隣接関係を「COMPLETE」としてマークできないことを意味します。
- d. これは fib\_mgr、ARP、または AIB の問題です。スタティック ARP エントリをいったん削除し、 AIB および CEF のデバッグを有効にしてスタティック ARP エントリを再設定します。デバッグ メッセージから、ARP が AIB 内部にエントリを追加しているかどうか、および AIB が fib\_mgr に 通知しているかどうかがわかります。
- **ステップ3** パケットがファブリック内でドロップされる場合があります。これを確認するには、ファブリックのカウンタを表示します。

#### 回避策

- ステップ1 発信インターフェイスに対して shut コマンド(後に commit を続ける)と no shut コマンド(後に commit を続ける)を使用します。
- **ステップ 2** 宛先 IP 用のスタティック ARP エントリを追加します。

### トレースルートが失敗する

traceroute は、宛先への接続性を確認するときに使用します。宛先へのトレースルートが失敗する場合は、次のコマンドを使用します。

- show cef {ipv4} {destination\_ip}/(mask} hardware egress detail location node-id:プレ フィクスに関連するハードウェアデータ構造を表示します。
- show interface location {outgoing\_interface} accounting:発信インターフェイスからの入 力または出力パケットを表示します。
- **ステップ1** 宛先 IP アドレスの送信隣接関係が適切であるかどうかをチェックします。「Tx Adjacency」の状態を 確認します(「COMPLETE」である必要があります)。

RP/0/RSP0/CPU0:router# show cef {ipv4} prefix hardware egress detail location node-id

ステップ2 送信隣接関係が COMPLETE でない場合は、問題があります。送信隣接関係が「PUNT」を示している 場合は、おそらく宛先 IP に対応する MAC アドレスが学習されていません。「static arp」エントリを追 加して、送信隣接関係が「COMPLETE」に移行するかどうかを確認します。宛先 IP アドレスが OSPF などのルーティング プロトコルによってアドバタイズされる場合、送信隣接関係が「PUNT」になる ことはありません。

> 送信隣接関係が「DROP」の場合は、ルートを DROP に明示的に向ける宛先 IP アドレスへのスタ ティック ルートが存在することを意味します。

送信隣接関係が「COMPLETE」の場合は、設定されているハードウェア チェーンに問題はありません。カウンタを確認する必要があります。

**ステップ 3** 出力パケットが、送信されたトレースルート パケットと一致しているかどうかを確認します。

RP/0/RSP0/CPU0:router# show interface location outgoing interface accounting

#### 回避策

- ステップ1 発信インターフェイスに対して shut コマンド(後に commit を続ける)と no shut コマンド(後に commit を続ける)を使用します。
- **ステップ 2** 宛先 IP 用のスタティック ARP エントリを追加します。

### ルートの追加が失敗する

Out Of Resource (OOR; リソース枯渇)の間は、既存のルートが削除されない限り、ルータは追加の ルートを受け入れません。

- show cef resource location node-id: 各種データ構造の PI 状態を表示します。理想的な状態は GREEN です。状態が YELLOW または RED の場合は、OOR と呼ばれる状態に入っていることを 意味します。
- show cef platform trace {ipv4} error reverse location *node-id*:プロトコル IPv4 のプラットフォーム ltrace エラーを表示します。
- show cef platform trace common error reverse location *node-id*: すべてのプロトコルのプ ラットフォーム ltrace 一般エラーを表示します。
- **ステップ1** 正確にどのリソースが枯渇しているかを特定します。「max entries」と「used entries」を比較し、使用 されているエントリ数が上限に近いデータ構造を確認します。

RP/0/RSP0/CPU0:router# show cef resource location node-id

- ステップ2 枯渇しているデータ構造が特定されたら、それが予測された状況か、予測外の状況であるかを確認できます。通常は、LEAFごとに(IPv4でも同じ)NR\_LDI構造のエントリが4つ必要です。そのため、 NR\_LDI構造でリソース枯渇が起こっている場合は、IPリーフの数は適切で、NR\_LDIの数が上限に 達するのは妥当であるのかどうかを確認します。
- **ステップ3** show cef resource location node-id で状態が「GREEN」と示される場合は、OOR 状態ではありません。ルートを追加できない原因は他にあります。場合によっては、何が起こっているかを把握するために、次のデバッグをイネーブルにする必要があります。
  - **a.** RP/0/RSP0/CPU0:router# debug cef errors location node-id
  - **b.** RP/0/RSP0/CPU0:router# debug cef {ipv4} error location node-id
  - c. トレースバックを監視する場合は、SBT ツールを使用してトレースバックをデコードします。

#### 回避策

OOR 状態が発生していて、これが予測されたものである場合は、既存のルートをいくつか削除します。

### 継続的なトレースバック

トレースバックが継続的に(通常は15秒間隔で)コンソールに表示される場合は、ハードウェア内の エントリのプログラミングが正常ではありません。これは、15秒経過するたびにソフトウェアが試行 を繰り返すために起こります。

- show cef platform trace common all all reverse location *node-id*—: すべてのプラット フォーム ltrace 一般メッセージを表示します。
- show cef platform trace {ipv4} all all reverse location node-id: IPv4 のすべてのプラットフォーム ltrace プロトコル メッセージを表示します。

#### 回避策

ステップ1 prm\_server プロセスを再起動します。

**ステップ 2** LC を再起動します。

# fib\_mgr が起動しない

fib\_mgr は、基盤となるハードウェアに依存します。基盤となるプロセスまたはハードウェアが起動し ない場合は、おそらく fib mgr も起動しません。

- show cef platform trace common all reverse location node-id: プラットフォーム ltrace 一 般メッセージを表示します。
- show cef platform trace common event reverse location node-id: プラットフォーム ltrace 一般イベントを表示します。
- show cef platform trace {ipv4 or mpls} error reverse location node-id:プロトコル IPv4 または MPLS に対して記録されたプラットフォーム ltrace エラー メッセージを表示します。
- show cef trace reverse location node-id: すべての CEF ltrace メッセージを表示します。

コアファイルを収集し、SBTを使用してトレースバックをデコードします。

回避策

- ステップ1 prm\_server プロセスを再起動します。
- **ステップ 2** LC を再起動します。

### CEF エントリが同期しない

RSP の cef エントリが管理インターフェイスを指していて、その結果、ルータから発信されるトラ フィックが LC インターフェイスではなく管理インターフェイスから送出される場合があります。

- show cef trace event reverse location *node-id*: PI CEF ltrace イベントを表示します。
- show cef trace error reverse location *node-id*: PI CEF ltrace エラーを表示します。
- show cef platform trace common event reverse location *node-id*: CEF プラットフォームー 般イベントのトレースを表示します。
- show cef platform trace common error reverse location *node-id*: CEF プラットフォームー 般エラーのトレースを表示します。
- **ステップ1** 管理インターフェイスから送出するために設定されたデフォルト ルート 0.0.0.0/0 を探します。
- ステップ2 問題のプレフィクスについて設定されたスタティック ARP を探します。ARP により、管理インター フェイスを経由するエントリと LC インターフェイスを経由するエントリの 2 つのエントリがインス トールされている可能性があります(プレフィクスがどちらのルートによっても到達できるため)。

**ステップ3** 上記が該当しない場合は、管理インターフェイスを経由する ARP エントリをアドバタイズしているものがあるかどうかを確認します (これには show arp を使用します)。原因が特定されたら、ARP をクリアし、CEF エントリを再度確認します。

#### 回避策

- 管理インターフェイスに対して shut コマンド(後に commit を続ける)と no shut コマンド(後 に commit を続ける)を使用します。
- clear arp-cache
- LC を再起動します。

## fib\_mgr がクラッシュする

- show cef platform trace common all reverse location node-id: CEF プラットフォーム一般 トレースを表示します。
- show cef platform trace common event reverse location node-id: CEF プラットフォームー 般イベントのトレースを表示します。
- show cef platform trace common error reverse location *node-id*: CEF プラットフォームー 般エラーのトレースを表示します。
- show cef platform trace {ipv4 or mpls} error reverse location *node-id*: IPv4 または MPLS の CEF プラットフォーム プロトコル トレースを表示します。
- **ステップ1** トリガーが prm の再起動またはクラッシュの場合、これは予測される状況です。
- ステップ2 基盤となるプロセス (prm\_server) がダウンまたはクラッシュした場合、おそらく fib\_mgr は起動しません。
- **ステップ3** コアファイルを保存します。
- **ステップ4** SBT を使用してトレースバックをデコードします。ワークスペースのルートから、./util/bin/sbt -p (process\_name) -f (log\_file) を使用します。
- ステップ 5 コンソール ログを保存します。

#### 回避策

fib\_mgr または LC を再起動します。

### トレースバックが表示される

これは、何らかのトリガー(インターフェイスの shut/no shut やその他の同様のトリガーなど)の結果 としていくつかのエラー トレースバックがコンソールに表示されるというシナリオです。

- show cef trace event location *node-id*:主要イベントの CEF トレースを表示します。
- show cef trace errors location node-id: 主要エラーの CEF トレースを表示します。
- show cef platform trace common errors location *node-id*: すべてのプロトコルにわたる一般 エラーの CEF プラットフォーム トレースを表示します。
- show cef platform trace {ipv4 or mpls} errors location node-id:プロトコル IPv4 または MPLS のエラーの CEF プラットフォーム トレースを表示します。
- show logging
- **ステップ1** SBT ツールを使用してトレースバックをデコードします。ワークスペースのルートから、./util/bin/sbt -p (process name) -f (log file) を使用します。
- ステップ2 コアファイルを保存します。

#### 回避策

トレースバックがサービスに影響を与える場合は、次の手順を実行します。

- ステップ1 fib mgr プロセスを再起動します。
- **ステップ 2** LC を再起動します。

### サブインターフェイスでのカプセル化の変更が原因でトラフィックが失われる

トラフィックが L3 サブインターフェイス経由で転送されている場合に、そのサブインターフェイスで カプセル化が変更されたとき、15 秒経過するまでトラフィックが再開されないことがあります。

- show cef trace event reverse location node-id:主要イベントの CEF トレース メッセージを 表示します。
- show cef trace error reverse location node-id:主要エラーの CEF トレース メッセージを表示します。
- show cef platform trace common error location *node-id*: すべてのプロトコルにわたる一般 エラーの CEF プラットフォーム トレースを表示します。
- show cef platform trace {ipv4 or mpls} event location node-id: プロトコル IPv4 または MPLS の主要イベントの CEF プラットフォーム トレースを表示します。
- show cef platform trace {ipv4 or mpls} error location *node-id*: プロトコル IPv4 または MPLS の主要エラーの CEF プラットフォーム トレースを表示します。
- show arp location node-id: ARP 関連の情報を表示します。

サブインターフェイスでカプセル化が dotlq vlan 300 から dotlq vlan 200 に変更されると、fib\_mgr はこのインターフェイスに対応するすべてのプレフィクスを削除してから再作成します。すべてのプレ フィクスを追加するまでに 15 秒かかります。その間、トラフィックは転送されません。たとえば、ア ドレス 192.0.0.0/8 のインターフェイスがあり、192.2.2.2 のスタティック ARP エントリがあるとしま す。

RP/0/RSP0/CPU0:router#show run | inc arp

(スタティック ARP ではなく)通常の隣接関係では、遅延が起こる可能性は低くなります。

VLAN カラーが変更されると、次のことが起こります。

- 隣接関係が削除され、隣接ルート 192.2.2.2 が削除されます。
- 接続ルートが削除されます。
- 接続ルートが追加される前に隣接関係が追加されます。FIB では、対応する接続ルートのない隣接 関係の追加はエラーとして扱われるため、ルート 192.2.2.2 の設定は再試行に回されます。
- 接続ルート 192.0.0.0/8 が追加されます。
- FIB の再試行タイマーは 15 秒なので、隣接ルート 192.2.2.2 は 15 秒後に追加されます。

#### 回避策

スタティック ARP エントリを削除します。

### RSP フェールオーバー中にトラフィックが失われる

RSP フェールオーバーが原因でトラフィックが失われることがあります。これは、プレフィクスの学 習に使用される IGP がダウンしていることを意味する場合があります。次の説明は、IGP として OSPF を使用していることを前提とします。

- show process failover:フェールオーバー中のプロセスの詳細を表示します。
- debug ospf ha: OSPF HA 関連のデバッグをイネーブルにします。
- debug ospf instance nsf:フェールオーバーの前に実行し、デバッグ ログを収集します。
- show process failover:フェールオーバーの後に実行します。

**ステップ1** ネクストホップ ルータでフェールオーバーが作動したかどうかをチェックします。

- **a.** フェールオーバーが作動した場合、OSPF はダウンします。
- **a.** フェールオーバーが作動していない場合は、OSPF で nsf cisco が設定されていることを確認します。

nsf cisco が設定されている場合は、フェールオーバー中にネクストホップに到達可能かどうかを確認します。 到達不能な場合は、リンクがダウンしているか、ネゴシエーションに問題がある可能性があります。

#### 回避策

ルータをリロードします。

# IP マルチキャスト

IP マルチキャストは、単一の情報ストリームを企業や家庭の何千もの受信者に同時に送信することに よってトラフィックを削減する技術であり、帯域幅を大量に消費します。このセクションの内容は次の とおりです。

- 「show および debug コマンドの使用方法」(P.63)
- 「マルチキャスト PIE のインストールが失敗する」(P.68)
- 「PIE がインストールされているにもかかわらず、マルチキャスト CLI が使用できない」(P.69)
- [[This command not authorized]  $\pm \overline{2} \cancel{2} \cdot \cancel{2}$  (P.69)
- 「ダイナミック IGMP 障害」(P.69)
- 「一部のインターフェイスでトラフィックが失敗する」(P.70)
- 「受信側インターフェイスでのスループットの損失」(P.71)

## show および debug コマンドの使用方法

#### 手順概要

- 1. show igmp {global-interface | groups | | interface | nsf | old-output | snooping | ssm | summary | traffic | vrf *name*}
- 2. show pim {bgp-safi | bsr | context | df | group-map | interface | ipv4 | ipv6 | join-prune | mdt | mstatic | multicast | neighbor | nsf | old-output | range-list | rpf | safi-all | summary | table-context | topology | traffic | tunnel | unicast | vrf}
- 3. show mrib {client | route | table-info}
- 4. show mfib {connections | counter | encap-info | hardware | interface | ipv4 | ipv6 | lsm | mdt | nsf | route | svd | table-info | vrf)
- 5. show mfib hardware { | interface { location node-id} | ltrace | resource-counters | route }
- 6. show mfib hardware route { accept-bitmap | olist | statistics | summary } {\* | A.B.C.D | A.B.C.D/length | detail | hex-dump} location node-id
- 7. show mfib hardware route summary location node-id
- 8. debug mrib errors
- 9. debug mrib events
- **10.** debug mfib warning
- **11.** debug mfib errors
- 12. debug mlib errors
- 13. debug mlib warning

### 詳細手順

|        |                                                                                                    | <u> </u>                                                                                                    |  |
|--------|----------------------------------------------------------------------------------------------------|----------------------------------------------------------------------------------------------------|--|
|        | コマンドまたはアクション                                                                                                    | 目的                                                                                                    |  |
| ステップ 1 | <pre>show igmp {global-interface   groups   interface   nsf   old-output   snooping   ssm   summary   traffic   vrf name} </pre> | コントロール プレーンに保持されている Internet<br>Group Management Protocol (IGMP; インターネット<br>グループ管理プロトコル) 関連の情報をすべて表示し<br>ます。IGMP は、IP マルチキャスト メンバシップを隣<br>接するマルチキャスト ルータに報告するために IPv4<br>システムで使用されるプロトコルです。                                      |  |
|        | Ni, O, Noro, eroo.rouzer                                                                                                    | 結果をフィルタリングするには、次のパラメータと<br>キーワードを使用します。                                                                                                    |  |
|        |                                                                                                    | <ul> <li>global-interface: IGMP グローバル Interface<br/>Descriptor Block (IDB; インターフェイス記述ブ<br/>ロック)データ構造。IDB には、IP アドレス、イ<br/>ンターフェイスの状態、パケットの統計情報など<br/>の情報が含まれます。IDB は、インターフェイス<br/>ごとに1つ、およびサブインターフェイスごとに<br/>1つ存在します。</li> </ul> |  |
|        |                                                                                                    | • groups: IGMP グループ メンバシップ。                                                                                                    |  |
|        |                                                                                                    | • interface : IGMP インターフェイス情報。                                                                                                    |  |
|        |                                                                                                    | <ul> <li>nsf: IGMP の現在のマルチキャスト NSF 状態<br/>(通常、または NSF のために作動)。後者の状態<br/>は、IGMP の障害のために回復が進行中であるこ<br/>とを示します。NSF が満了するまで、NSF の総タ<br/>イムアウト時間と残り時間が表示されます。</li> </ul>                                                              |  |
|        |                                                                                                    | • old-output : 下位互換性を提供します。                                                                                                    |  |
|        |                                                                                                    | • snooping : IGMP スヌーピング パラメータ。                                                                                                    |  |
|        |                                                                                                    | • ssm : Source Specific Multicast (SSM) 関連の情報。                                                                                                    |  |
|        |                                                                                                    | • summary : IGMP の概要。                                                                                                    |  |
|        |                                                                                                    | • traffic : IGMP トラフィック カウンタ。                                                                                                    |  |
|        |                                                                                                    | <ul> <li>vrf name: Virtual Private Network (VPN; バー<br/>チャル プライベート ネットワーク) Routing and<br/>Forwarding (VRF; VPN ルーティングおよび転<br/>送)を指定します。</li> </ul>                                                                              |  |

|        | コマンドまたはアクション                                                                                                    | 目的                                                                                                    |
|--------|----------------------------------------------------------------------------------------------------|----------------------------------------------------------------------------------------------------|
| ステップ 2 | <pre>show pim {bgp-safi   bsr   context   df   group-map   interface   ipv4   ipv6   join-prune   mdt   mstatic   multicast   neighbor   nsf   old-output   range-list   rpf   safi-all   summary   table-context   topology   traffic   tunnel   unicast   vrf} Ø: RP/0/RSP0/CPU0:router# show pim neighbor</pre> | コントロール プレーンに保持されている Protocol<br>Independent Multicast (PIM) 関連の情報を表示しま<br>す。結果をフィルタリングするには、次のパラメータ<br>とキーワードを使用します。                             |
|        |                                                                                                    | <ul> <li>bgp-safi: Border Gateway Protocol (BGP; ボーダー ゲートウェイ プロトコル)の Secondary<br/>Address Family (SAFI; セカンダリ アドレス<br/>ファミリ)データベース。</li> </ul> |
|        |                                                                                                    | • <b>bsr</b> : PIM Bootstrap Router (BSR; ブートスト<br>ラップ ルータ) 情報。                                                                                 |
|        |                                                                                                    | • context : PIM VRF コンテキスト。                                                                                                    |
|        |                                                                                                    | • <b>df</b> : 双方向 Designated Forwarder (DF; 指定フォ<br>ワーダ)。                                                                                       |
|        |                                                                                                    | <ul> <li>group-map: PIM のグループとプロトコルの<br/>マッピング情報。</li> </ul>                                                                                    |
|        |                                                                                                    | • interface : PIM インターフェイス情報。                                                                                                    |
|        |                                                                                                    | • ipv4: IPv4アドレスファミリ。                                                                                                    |
|        |                                                                                                    | • ipv6: IPv6 アドレス ファミリ。                                                                                                    |
|        |                                                                                                    | • join-prune : PIM Join/Prune 情報。                                                                                                    |
|        |                                                                                                    | • <b>mdt</b> : データ MDT 情報。                                                                                                    |
|        |                                                                                                    | • mstatic : マルチキャスト スタティック ルート情報。                                                                                                    |
|        |                                                                                                    | • multicast : SAFI マルチキャスト。                                                                                                    |
|        |                                                                                                    | • neighbor : PIM ネイバー情報。                                                                                                    |
|        |                                                                                                    | • nsf: ノンストップ フォワーディング。                                                                                                    |
|        |                                                                                                    | • old-output : 下位互換性を提供します。                                                                                                    |
|        |                                                                                                    | • range-list : PIM 範囲リスト情報。                                                                                                    |
|        |                                                                                                    | • rpf: RPF 情報。                                                                                                    |
|        |                                                                                                    | • safi-all : SAFI ワイルドカード。                                                                                                    |
|        |                                                                                                    | • summary : PIM 概要情報。                                                                                                    |
|        |                                                                                                    | • table-context: PIM テーブル コンテキスト。                                                                                                    |
|        |                                                                                                    | • topology : PIM トポロジ テーブル情報。                                                                                                    |
|        |                                                                                                    | • traffic : PIM トラフィック カウンタ。                                                                                                    |
|        |                                                                                                    | • tunnel:トンネルインターフェイス。                                                                                                    |
|        |                                                                                                    | • unicast : SAFI ユニキャスト。                                                                                                    |
|        |                                                                                                    | • $\mathbf{vrf}: \mathbf{VRF}_{\circ}$                                                                                                    |

|        | コマンドまたはアクション                                                                                                    | 目的                                                                                                    |
|--------|----------------------------------------------------------------------------------------------------|----------------------------------------------------------------------------------------------------|
| ステップ 3 | <pre>show mrib {client   route   table-info}</pre>                                                                                           | Multicast Routing Information Base (MRIB) 情報を<br>表示します。結果をフィルタリングするには、次のパ<br>ラメータとキーワードを使用します。                                             |
|        | 例:<br>RP/0/RSP0/CPU0:router# show mrib client                                                                                                | • client : MRIB クライアント接続。                                                                                                    |
|        |                                                                                                    | • route : ルーティング データベース。                                                                                                    |
|        |                                                                                                    | • table-info : MRIB VRF テーブル情報。                                                                                                    |
| ステップ 4 | show mfib {connections   counter   encap-info  <br>hardware   interface   ipv4   ipv6   lsm   mdt<br>  nsf   route   svd   table-info   vrf) | コントロール プレーンに保持されている Multicast<br>Forwarding Information Base (MFIB; マルチキャス<br>ト転送情報ベース)情報を表示します。結果をフィル<br>タリングするには、次のパラメータとキーワードを使<br>用します |
|        | 例:<br>RP/0/RSP0/CPU0:router# show mfib nsf                                                                                                   | <ul> <li>connections:サーバへの MFIB 接続のステータス。</li> </ul>                                                                                       |
|        |                                                                                                    | • counter : MFIB グローバル カウンタ。                                                                                                    |
|        |                                                                                                    | <ul> <li>encap-info: Multicast Virtual Private Network<br/>(MVPN; マルチキャスト バーチャル プライベート ネットワーク) カプセル化情報。</li> </ul>                         |
|        |                                                                                                    | <ul> <li>hardware : Cisco ASR 9000 シリーズ ルータ<br/>ハードウェア。</li> </ul>                                                                         |
|        |                                                                                                    | • <b>interface</b> : MFIB インターフェイス固有の情報。                                                                                                   |
|        |                                                                                                    | • ipv4 : IPv4 アドレス ファミリ。                                                                                                    |
|        |                                                                                                    | • ipv6 : IPv6 アドレス ファミリ。                                                                                                    |
|        |                                                                                                    | • Ism : Label Switched Multicast <sub>o</sub>                                                                                              |
|        |                                                                                                    | • <b>mdt</b> : MDT トンネル情報。                                                                                                    |
|        |                                                                                                    | • nsf:マルチキャスト NSF ステータス。                                                                                                    |
|        |                                                                                                    | • route:ルーティングデータベース。                                                                                                    |
|        |                                                                                                    | <ul> <li>svd : Singular Value Decomposition (SVD; 特異<br/>値分解) イベント。</li> </ul>                                                             |
|        |                                                                                                    | • table-info:テーブル情報。                                                                                                    |
|        |                                                                                                    | • $\mathbf{vrf}: \mathbf{VRF}_{\circ}$                                                                                                    |

|        | コマンドまたはアクション                                                                                                    | 目的                                                                                        |  |
|--------|----------------------------------------------------------------------------------------------------|-------------------------------------------------------------------------------------------|--|
| ステップ 5 | <pre>show mfib hardware {connection   interface   ltrace   resource-counters   route} location node-id</pre>                                           | マルチキャスト PD 内のすべてのハードウェア データ<br>を表示します。結果をフィルタリングするには、次の<br>パラメータとキーワードを使用します。             |  |
|        |                                                                                                    | • <b>connection</b> : サーバへの MFIB 接続。                                                      |  |
|        | 例:<br>RP/0/RSP0/CPU0:router# show mfib hardware<br>connection location 0/4/CPU0                                                                        | <ul> <li>interface : Cisco ASR 9000 シリーズ ルータ ハー<br/>ドウェア。</li> </ul>                      |  |
|        |                                                                                                    | • ltrace : IP マルチキャスト プラットフォーム固有<br>のトレース情報。                                              |  |
|        |                                                                                                    | <ul> <li>resource-counters:割り当て済みハードウェア<br/>リソースと解放されたハードウェア リソース。</li> </ul>             |  |
|        |                                                                                                    | <ul> <li>route: ルーティング データベースのプラット<br/>フォーム固有の情報。</li> </ul>                              |  |
|        |                                                                                                    | • location : MFIB ロケーションを指定します。                                                           |  |
|        |                                                                                                    | <ul><li>(注) 設定されているルートおよび olist の数が多い<br/>場合、これらのコマンドの出力は長くなるこ<br/>とがあります。</li></ul>      |  |
| ステップ 6 | <pre>show mfib hardware route {accept-bitmap   olist   statistics   summary} {*   A.B.C.D   A.B.C.D/length   detail   hex-dump} location node-id</pre> | マルチキャスト PD 内のすべてのハードウェア<br>ROUTE データを表示します。結果をフィルタリング<br>するには、次のパラメータとキーワードを使用しま<br>す。    |  |
|        | 例:                                                                                                    | <ul> <li>accept-bitmap: 双方向ルートの受け入れイン<br/>ターフェイスの一覧。</li> </ul>                           |  |
|        | RP/0/RSP0/CPU0:router# show mfib hardware route<br>olist location 0/4/CPU0                                                                             | <ul> <li>olist:ハードウェアに格納された output interface<br/>list (olist; 出力インターフェイス リスト)。</li> </ul> |  |
|        |                                                                                                    | <ul> <li>statistics: ルートごとのパケットとバイトのカウ<br/>ンタ。</li> </ul>                                 |  |
|        |                                                                                                    | • summary:ルートの概要。                                                                         |  |
|        |                                                                                                    | • *:共有ツリーエントリ。                                                                            |  |
|        |                                                                                                    | • A.B.C.D:送信元/グループ IP アドレス。                                                               |  |
|        |                                                                                                    | • <b>A.B.C.D/length</b> : グループ IP アドレス/プレフィ<br>クス長。                                       |  |
|        |                                                                                                    | • detail:各ルートの詳細 (140 カラムが必要)。                                                            |  |
|        |                                                                                                    | • hex-dump: PLU および TLU の 16 進ダンプ。                                                        |  |
|        |                                                                                                    | • location : MFIB ロケーションを指定します。                                                           |  |
|        |                                                                                                    | <ul><li>(注) 設定されているルートおよび olist の数が多い<br/>場合、これらのコマンドの出力は長くなるこ<br/>とがあります。</li></ul>      |  |

|         | コマンドまたはアクション                                                                       | 目的                                                                                     |
|---------|------------------------------------------------------------------------------------|----------------------------------------------------------------------------------------|
| ステップ 7  | <b>show mfib hardware route summary location</b><br><i>node-id</i>                 | マルチキャスト PD 内のすべてのハードウェア<br>ROUTE データを表示します。結果をフィルタリング<br>するには、次のパラメータとキーワードを使用しま<br>す。 |
|         | 例:<br>RP/0/RSP0/CPU0:router# show mfib hardware route<br>summary location 0/4/CPU0 | • summary:ルートの概要。                                                                      |
|         |                                                                                    | <ul> <li>location : MFIB ロケーション。</li> </ul>                                            |
| ステップ 8  | debug mrib errors                                                                  | Multicast Routing Information Base (MRIB) 内部エ<br>ラーを監視するには、EXEC モードで debug mrib        |
|         | 例:<br>RP/0/RSP0/CPU0:router# debug mrib errors                                     | errors コマントを使用します。アハック出力をティ<br>セーブルにするには、このコマンドの no 形式を使用<br>します。                      |
| ステップ 9  | debug mrib events                                                                  |                                                                                        |
| ステップ 10 | debug mfib warning                                                                 |                                                                                        |
| ステップ 11 | debug mfib errors                                                                  |                                                                                        |
| ステップ 12 | debug mlib errors                                                                  | _                                                                                      |
| ステップ 13 | debug mlib warning                                                                 |                                                                                        |

# マルチキャスト PIE のインストールが失敗する

| ステップ 1 | 指定したインス | トール ID | の詳細情報を表示し | <i>、</i> ます。 |
|--------|---------|--------|-----------|--------------|
|--------|---------|--------|-----------|--------------|

RP/0/RSP0/CPU0:router# show install log [1-4294967295] detail

- ステップ2 PIE ファイルの名前が正しいことを確認し、コマンドを再度実行します。
- **ステップ3** PIE ファイルの場所が正しいことを確認し、コマンドを再度実行します。
- ステップ4 PIE ファイルのアクセス権が適切である(755 である)ことを確認し、コマンドを再度実行します。
- **ステップ5** TFTP ディレクトリからロードする場合は、次のことを確認します。
  - a. ルータがネットワークに接続されている。
  - **b.** TFTP アドレスが適切に設定されている。
  - c. TFTP サーバに接続できる。

RP/0/RSP0/CPU0:router# ping tftp-server-addr

- **d.** ルータからローカルにロードする場合は、PIE ファイルがルータに格納されていることを確認します。
- ステップ6 すべてのノードの状態が「IOS XR RUN State」であることを確認します。

RP/0/RSP0/CPU0:router# show platform

# PIE がインストールされているにもかかわらず、マルチキャスト CLI が使用できない

**show install active**:アクティブ パッケージ情報を表示します。

次のものが正しいことを確認します。

- PIE ファイルの名前
- PIE ファイルの場所
- すべてのノードでの PIE ファイルのインストール

### 「This command not authorized」エラー メッセージ

設定モードまたは EXEC モードで特定のコマンドを実行するとき、「This command not authorized」と いうエラー メッセージが表示され、それ以降アクセスできなくなります。これは、コマンドを実行し たユーザが適切な権限を持っていないことを意味します。目的のコマンドを使用するための 「Cisco-Support」権限および「root」権限をユーザが持っているかどうかをチェックします。

show config run:(管理モードから実行)システムで現在動作している管理コンフィギュレーション を表示します。

# ダイナミック IGMP 障害

ダイナミック IGMP 障害とは、Dynamic (\*,G) がタイムアウトすることです。グループとルートが正し く設定およびセットアップされているにもかかわらず、テスターから Cisco ASR 9000 シリーズ ルータ に送信されたトラフィックが Rx テスター ポートで受信されません。

- ステップ1 考えられる原因の1つとして、IGMP グループがタイムアウトしていることが挙げられます。これを チェックする1つの方法は、(\*,G)のスタティック ルートを作成し、トラフィックが受信されるように なるかどうかを確認することです。トラフィックが受信される場合は、グループがタイムアウトしてい ることを意味します。
- **ステップ2** ステップ1の結果を立証するには、スタティックルートを削除し、現象をより明確にするためにクエ リー間隔を短くします(その結果、1分あたりのクエリー数が増加します)。

RP/0/RSP0/CPU0:router# conf t
RP/0/RSP0/CPU0:router(config)# router igmp
RP/0/RSP0/CPU0:router(config-igmp)# query-interval 1
RP/0/RSP0/CPU0:router(config-igmp)# commit

- **ステップ3** 設定した間隔でインターフェイスからパケットが送出されることを確認します。
- **ステップ4** テスターが IGMP メンバシップ レポートで応答することをチェックします。パケットがテスターで受信された場合、ステップ1の結果は立証されます。回避策を実施してください。

回避策

一時的な回避策としてスタティック グループを設定します。

### 一部のインターフェイスでトラフィックが失敗する

ー部のインターフェイスまたはチャネルでトラフィックが失敗します。グループとルートは正しく設定 され、セットアップされています。トラフィックはテスターから Cisco ASR 9000 シリーズ ルータに 送信されます。送信されたトラフィックは一部のインターフェイスでは正しく受信されますが、残りの インターフェイスでは受信されません。また、あるインターフェイスで一部のビデオ チャネルだけが 正しく受信され、残りのビデオ チャネルが受信されないこともあります。これには次のような原因が 考えられます。

- OLIST が適切に設定されていない。
- UIDB 値がハードウェアに正しく設定されていない。
- MGID が正しく設定されていない。
- **ステップ1** パケットが入力 NP からファブリックを経由して出力 NP に移動していることを確認します。

RP/0/RSP0/CPU0:router# show mfib hardware route statistics location {ingress node-id |
egress node-id }

ステップ2 ルートの olist インターフェイスを表示します。

RP/0/RSP0/CPU0:router# show mfib hardware route olist location {ingress node-id | egress node-id }

**ステップ3** 特定のルートおよび送信元の統計情報を表示します。

RP/0/RSP0/CPU0:router# show mfib hardware route stat [src ip addr] location {ingress node-id | egress node-id }

## 一部のインターフェイスでトラフィックが失敗する:MGID

**ステップ1** パケットが入力 NP からファブリックを経由して出力 NP に移動していることを確認します。

RP/0/RSP0/CPU0:router# show mfib hardware route statistics location {ingress node-id |
egress node-id }

**ステップ2** ルートの olist インターフェイスを表示します。

RP/0/RSP0/CPU0:router# show mfib hardware route olist location {ingress node-id | egress node-id }

**ステップ 3** パケットが入力 NP からファブリックに送出され、出力 NP でファブリックから受信されていることを 確認します。

RP/0/RSP0/CPU0:router# show mfib hardware route statistics location {ingress node-id |
egress node-id }

ステップ 4 ルートの MGID を表示します。

RP/0/RSP0/CPU0:router# show controllers bundle bundle-ether bundle-id location {ingress node-id | egress node-id }

## 受信側インターフェイスでのスループットの損失

トラフィックはルート上で送受信されますが、受信側でスループットの損失が起こります。

**ステップ1** パケットが入力 NP からファブリックを経由して出力 NP に移動していることを確認します。

RP/0/RSP0/CPU0:router# show mfib hardware route statistics location {ingress node-id |
egress node-id }

**ステップ 2** 上記のコマンドから、パケットが RP にパントされているかどうかがわかります。パントされている場合は、そのチャネルの送信元が一部の IP オプションを設定しているかどうかをチェックします。

# マルチ プロトコル ラベル スイッチング (MPLS)

Multi Protocol Label Switching (MPLS; マルチ プロトコル ラベル スイッチング) は、IP パケットや イーサネット フレームなどの異なる種類のトラフィックを伝送します。このセクションの内容は次の とおりです。

- 「show および debug コマンドの使用方法」(P.71)
- 「IP パケットが LSP に転送されない」(P.72)
- 「IP パケットが MPLS TE トンネルに転送されない」(P.72)
- 「MPLS パケットが MPLS TE トンネルに転送されない」(P.73)
- 「MPLS TE トンネルが起動しない」(P.73)
- 「FRR によって保護されたトンネルが FRR の作動後にダウンする」(P.74)
- 「MPLS TE FRR データベースが構築されない」(P.74)
- 「MPLS FRR 切り替え時間のデバッグ」(P.75)
- [Reverse Path Forwarding (RPF)] (P.76)

### show および debug コマンドの使用方法

#### 手順概要

- 1. debug mpls ldp transport events
- 2. debug mpls ldp transport connections
- 3. show mpls forwarding tunnels
- 4. debug mpls ea platform {all | errors | events | info} [ location ]
- 5. show cef platform trace [adj | all } common | ipv4 | ipv6 | mpls | rpf | te]
- 6. show cef platform { resource | trace }
- 7. show mpls forwarding labels label hardware egress location node id

#### 詳細手順

|        | コマンドまたはアクション                                                                                 | 目的                             |
|--------|----------------------------------------------------------------------------------------------|--------------------------------|
| ステップ 1 | debug mpls ldp transport event                                                               | 検出および接続セットアップ/シャットダウン イベン<br>ト |
| ステップ 2 | debug mpls ldp transport connection                                                          | 接続セットアップ/シャットダウン イベント          |
| ステップ 3 | show mpls forwarding tunnels                                                                 |                                |
| ステップ 4 | <pre>debug mpls ea platform {info   errors   events   all } [ location]</pre>                | —                              |
| ステップ 5 | <pre>show cef platform trace [adj   all   common  <br/>ipv4   ipv6   mpls   rpf   te ]</pre> | —                              |
| ステップ 6 | show cef platform [resource   trace]                                                         |                                |
| ステップ 7 | <pre>show mpls forwarding label label hardware egress location node id</pre>                 | —                              |

# IP パケットが LSP に転送されない

ステップ1 ハードウェア ラベル FIB をチェックします。

RP/0/RSP0/CPU0:router# show mpls forwarding labels label hardware egress location node id ステップ2 ネクストホップ プレフィクスが ARP によって解決されているかどうかを確認します。

RP/0/RSP0/CPU0:router# show arp <code>prefix location</code> <code>node</code> <code>id</code>

#### 回避策

直接接続されたリモート インターフェイスの MAC アドレスを変更し、ルータで隣接関係の変更を発 生させます。

# IP パケットが MPLS TE トンネルに転送されない

**ステップ1** プレフィクスのトンネル隣接関係をチェックします。

RP/0/RSP0/CPU0:router# show cef prefix hardware egress location node-id

**ステップ 2** MPLS トラフィック トンネルがアップしていることを確認します。

RP/0/RSP0/CPU0:router# show mpls traffic-eng tunnels up

**ステップ3** ハードウェア TE ラベル FIB をチェックします。

RP/0/RSP0/CPU0:router# **show cef adjacency tunnel-te** *tunnel-id* **hardware egress location** *node-id*
#### 回避策

トンネル インターフェイスに対して shut コマンド(後に commit を続ける)と no shut コマンド(後 commit を続ける)を入力し、ハードウェアを再プログラムします。

# MPLS パケットが MPLS TE トンネルに転送されない

ステップ1 送信隣接関係が COMPLETE であることを確認します。

RP/0/RSP0/CPU0:router# show mpls for labels label-id ha eg location node-id

**ステップ2** ハードウェア トンネル隣接関係が COMPLETE であることを確認します。 RP/0/RSP0/CPU0:router# show cef adj tunnel-te *te-id* hardware egress location *node-id* 

#### 回避策

トンネル インターフェイスに対して shut コマンド (後に commit を続ける) と no shut コマンド (後 commit を続ける) を実行し、ハードウェアを再プログラムします。

# MPLS TE トンネルが起動しない

```
ステップ 1
           RSVP でトンネル出力インターフェイスが設定されていることを確認します。
           rsvp
            interface Bundle-Ether1
            bandwidth 100000
            interface GigabitEthernet0/1/0/2
            bandwidth 100000
            1
            interface GigabitEthernet0/4/0/8 <<---- tunnel egress interface
             bandwidth 100000
            interface GigabitEthernet0/4/0/20
             bandwidth 100000
            1
           mpls traffic-eng <<---- Ensure that the tunnel egress interface is configured in mpls
           traffic-engineering config
            interface Bundle-Ether1
            Т
            interface GigabitEthernet0/1/0/2
            1
            interface GigabitEthernet0/4/0/8 <<---- tunnel egress interface
            1
            interface GigabitEthernet0/4/0/20
            Т
ステップ 2
           OSPF でトラフィック エンジニアリングが設定されていることを確認します。
           router ospf te
```

log adjacency changes detail router-id 192.1.1.30 area 0 mpls traffic-eng **ステップ3** トンネル宛先 IP への ping が成功することを確認します。

## FRR によって保護されたトンネルが FRR の作動後にダウンする

FRR は、障害ポイントで LSP をローカルに修復することによって MPLS Traffic Engineering (TE; ト ラフィック エンジニアリング) Label-Switched Path (LSP; ラベル スイッチド パス) をリンク障害や ノード障害から保護するメカニズムです。これにより、ヘッドエンド ルータが新しい代替エンドツー エンド LSP を確立する間も、これらの LSP 上のデータ フローは中断されません。FRR は、障害が起 こったリンクまたはノードを迂回するバックアップ トンネルに LSP を再ルーティングすることで、保 護された LSP をローカルに修復します。

**ステップ1** 更新された送信者テンプレート内のアドレスに対して ping を実行します。

RP/0/RSP0/CPU0:router# ping PLR\_Address

**ステップ2** MP アドレスが到達可能であることを確認します。バックアップトンネル上での転送が機能していることをチェックします。

RP/0/RSP0/CPU0:router# ping backup\_tunnel\_destination

**ステップ3** バックアップトンネルが Up, Up 状態であることを確認します。

RP/0/RSP0/CPU0:router# show mpls traffic-eng tunnels

ステップ4 RSVP トレースをチェックし、トンネルがダウンする原因を探します。

RP/0/RSP0/CPU0:router# show mpls traffic-eng trace event

# MPLS TE FRR データベースが構築されない

| ステップ 1 | 保護トンネルが高速再ルーティング可能であることを確認します。                                                 |
|--------|--------------------------------------------------------------------------------|
|        | <b>a.</b> RP/0/RSP0/CPU0:router# show mpls traffic-eng fast-reroute database   |
| ステップ 2 | バックアップが保護インターフェイスを通過しないことを確認します。                                               |
|        | RP/0/RSP0/CPU0:router# show mpls traffic-eng tunnel backup protected-interface |
| ステップ 3 | バックアップに十分なバックアップ帯域幅があることを確認します(設定されている場合)。                                     |
|        | RP/0/RSP0/CPU0:router# show mpls traffic-eng tunnels backup                    |
| ステップ 4 | バックアップ トンネルと保護トンネルに合流点があることを確認します(ホップ情報をチェックしま<br>す)。                          |
|        | RP/0/RSP0/CPU0:router# show mpls traffic-eng tunnels                           |
| ステップ 5 | 保護トンネルとバックアップ トンネルが Up, Up 状態であることを確認します。                                      |

RP/0/RSP0/CPU0:router# show mpls traffic-eng tunnels brief

<u>》</u> (注)

指定された帯域幅が0の保護トンネルは、制限された backup-bw トンネルでは保護できません。

**ステップ 6** デバッグをイネーブルにし、バックアップ tunnel-te を削除して再適用します。

RP/0/RSP0/CPU0:router# debug mpls traffic-eng frr

- ステップ7 バックアップトンネルまたは保護トンネル(またはその両方)に対して shut コマンドと no shut コマンドを実行します(可能な場合)。これにより、バックアップトンネルの割り当てがリセットされます。
- ステップ8 バックアップトンネルに fast-reroute オプションが設定されていないことを確認します。

RP/0/RSP0/CPU0:router# show running-config interface tunnel-te15

- **ステップ9** バックアップが保護 LSP に割り当てられているかどうかを確認します。
  - **a.** RP/0/RSP0/CPU0:router# show mpls traffic-eng fast-reroute database
  - b. RP/0/RSP0/CPU0:router# show mpls traffic-eng forwarding
  - C. RP/0/RSP0/CPU0:router# show rsvp fast-reroute
- **ステップ 10** 保護 LSP 帯域幅のプールタイプとバックアップ トンネルの backup-bw のプールタイプが一致している ことを確認します。

# MPLS FRR 切り替え時間のデバッグ

ステップ1 FRR データベースが構築されていて、使用可能な状態であることを確認します。

RP/0/RSP0/CPU0:router# show mpls traffic-eng fast-reroute database

ステップ2 FRR が作動したときに、FRR がアクティブな状態になることを確認します。

RP/0/RSP0/CPU0:router# show mpls traffic-eng fast-reroute database

**ステップ 3** プライマリ トンネルで障害が発生した LC の FRR 切り替え時間をチェックします。

RP/0/RSP0/CPU0:router# show mpls traffic-eng fast-reroute log location node-id

**ステップ 4** LC のプライマリ トンネルとバックアップ トンネルの両方が FRR トリガーを受信したことを確認しま す。 RP/0/RSP0/CPU0:router# show cef platform trace te all location node-id

RP/0/RSP0/CP00:router# show cef platform trace te all location node-id

# **Reverse Path Forwarding (RPF)**

Reverse Path Forwarding (RPF) は、マルチキャスト ルーティングにおいてループのないマルチキャ ストパケットの転送を実現します。このセクションの内容は次のとおりです。

- 「show および debug コマンドの使用方法」(P.76)
- 「間違った IP アドレスからのパケット: Loose RPF」(P.76)
- 「間違った IP アドレスで転送されたパケット: Strict RPF」(P.76)

## show および debug コマンドの使用方法

**show cef ipv4 interface**: インターフェイスの IPv4 Cisco Express Forwarding (CEF; シスコ エクスプ レス フォワーディング) 関連の情報を表示します。

### 間違った IP アドレスからのパケット: Loose RPF

Loose RPF では、その特定のインターフェイスにパケットが到着すると、ボックス上のいずれかのインターフェイスを通じてそのパケットの送信元 IP に到達できるかどうかがチェックされます。到達できない場合、パケットはドロップされます。

システムが RPF リスト (uidb1: 12 uidb2: 0 uidb3: 0 uidb4: 0) を返すことを確認します。RPF リスト には、インデックスが 0 でない UIDB が少なくとも 1 つ含まれている必要があります。すべて 0 の場 合は、Loose RPF がハードウェア内部で適切に設定されていないことを意味します。表示されたイン デックスがすべて 0 の場合は、Loose RPF の設定に「allow-default」オプションが付いている可能性が あります。この場合は、システムにデフォルト ルートが設定されている場合でも、RPF チェックは合 格します。

RP/0/RSP0/CPU0:router# show cef {ipv4} prefix hardware egress detail location node-id

### 回避策

インターフェイスで Loose RPF の設定をいったん解除し、再設定します。

# 間違った IP アドレスで転送されたパケット: Strict RPF

Strict RPF では、その特定のインターフェイスにパケットが到着すると、ボックス上のパケットが到着 したインターフェイス自体を通じてそのパケットの送信元 IP に到達できるかどうかがチェックされま す。到達できない場合、パケットはドロップされます。

システムが RPF リスト (uidb1: 12 uidb2: 0 uidb3: 0 uidb4: 0v) を返すことを確認します。RPF リスト には、インデックスが 0 でない UIDB が少なくとも 1 つ含まれている必要があります。さらに、0 でな いインデックスが、パケットの入力インターフェイスに対応する同じインデックスであることも必要で す。

RP/0/RSP0/CPU0:router# show cef {ipv4} prefix hardware egress detail location node-id

### 回避策

インターフェイスで Strict RPF の設定をいったん解除し、再設定します。

# VRRP(仮想ルータ冗長プロトコル)

Virtual Router Redundancy Protocol (VRRP; 仮想ルータ冗長プロトコル)を使用すると、ルータのグループを1つの仮想ルータにすることができます。このセクションの内容は次のとおりです。

- 「show および debug コマンドの使用方法」(P.77)
- 「VRRP がアクティブな状態にならない」(P.78)
- •「追跡インターフェイスで障害が発生してもルータの状態が変更されない」(P.79)
- 「VRRP 状態のフラップ」(P.79)
- 「複数の VRRP ルータがアクティブになる」(P.79)
- 「VRRP アクティブ ルータがトラフィックを転送しない」(P.80)
- 「インターフェイスの shut/no shut を実行した後にトラフィックが失われる、または予期しない VRRP 状態になる」(P.80)

# show および debug コマンドの使用方法

### 手順概要

- 1. show vrrp [interface [type interface-id]] [brief]
- 2. show vrrp [interface [type interface-id]] detail
- 3. show vrrp [interface [type interface-id]] statistics [all]
- 4. show controllers type
- 5. debug vrrp [ all ] edm | events | packets ]

### 詳細手順

|        | コマンドまたはアクション                                                              | 目的                          |
|--------|---------------------------------------------------------------------------|-----------------------------|
| ステップ 1 | <pre>show vrrp [ interface type interface-name   brief ]</pre>            | すべての VRRP グループのステータスを表示します。 |
|        | 例:<br>RP/0/0/CPU0:# show vrrp brief                                       |                             |
| ステップ 2 | <pre>show vrrp [ interface type interface-name   detail ]</pre>           | VRRP グループの詳細情報を表示します。       |
|        | 例:<br>RP/0/0/CPU0:# show vrrp detail                                      |                             |
| ステップ 3 | <pre>show vrrp [ interface type interface-name   statistics [all] ]</pre> | VRRP 統計情報を表示します。            |
|        | 例:<br>RP/0/0/CPU0:# show vrrp statistics                                  |                             |

|        | コマンドまたはアクション                                                    | 目的                                                  |
|--------|-----------------------------------------------------------------|-----------------------------------------------------|
| ステップ 4 | show controllers type interface-name                            | VRRP グループの MAC アドレスをユニキャスト フィル<br>タ リストの一部として表示します。 |
|        | 例:<br>RP/0/0/CPU0:# show controllers<br>gigabitEthernet 0/3/0/9 |                                                     |
| ステップ 5 | debug vrrp [ all] edm   errors   events  <br>packets ]          | _                                                   |
|        | 例:<br>RP/0/0/CPU0:# show vrrp packets tengige<br>0/3/0/9        |                                                     |

# VRRP がアクティブな状態にならない

両方のルータで次の手順を実行します。

ステップ1 RP/0/RSP0/CPU0:router# show vrrp detail

### 設定ミス

- **ステップ1** VRRP が設定されているインターフェイスがアップしていることを確認します。
- **ステップ2** インターフェイスと同じサブネット上に IP アドレスが設定されていて、遅延が設定されていることを 確認します。

RP/0/RSP0/CPU0:router# show vrrp detail

### 優先度の高いルータがすでにアクティブになっている

show vrrp コマンドの出力から、次のことを確認します。

- VRRP のマスター アドレスがローカルではなく IP アドレスを示している場合は、その IP アドレス を持つルータがアクティブになっている。
- プリエンプションがイネーブルであるが、他のルータの方が優先度が高い場合、そのルータがアク ティブ状態を維持する。

運用上の優先度は、設定された優先度と一致しない場合があります。インターフェイスがダウンしてい る場合、これは運用上の優先度にマイナスの影響を与えます。

### プリエンプションがディセーブルで、別のルータがすでにアクティブになっている

show vrrp コマンドの出力から、次のことを確認します。

- プリエンプションがディセーブルかどうか。
- そのルータの方が優先度が高い場合、プリエンプションがイネーブルにされない限り、そのルータ への切り替えは起こらない。

### 追跡インターフェイスで障害が発生してもルータの状態が変更されない

両方のルータで次の手順を実行します。

RP/0/RSP0/CPU0:router# show vrrp detail

プリエンプションがイネーブルであっても、このルータの方が他のルータよりも運用上の優先度が高い 場合は、このルータがアクティブ状態を維持します。設定優先度、または追跡インターフェイスのデク リメントは、状態遷移が起こるように適切に設定する必要があります。IP アドレスがインターフェイ スの IP アドレスと同じである場合、ルータの状態はスタンバイに移行しません。

### VRRP 状態のフラップ

両方のルータで次の手順を実行します。

- ステップ1 RP/0/RSP0/CPU0:router# show vrrp detail
- ステップ 2 RP/0/RSP0/CPU0:router# debug vrrp packets

タイムスタンプをチェックし、パケットの送信または受信に遅延が見られるかどうかを確認します。 CPUの使用状況をチェックし、システムリソースを占有しているプロセスがないかどうかを確認しま す。

ステップ 3 RP/0/RSP0/CPU0:router# show spp node-counters location interface-running-vrrp

# 複数の VRRP ルータがアクティブになる

**ステップ1** 両端で同じ IP が設定されていることを確認します。

RP/0/RSP0/CPU0:router# show vrrp detail

- **ステップ2** タイムスタンプをチェックし、パケットの送信または受信に遅延が見られるかどうかを確認します。 CPUの使用状況をチェックし、リソースを過度に使用しているプロセスがないかどうかを確認します。
- **ステップ 3** ピアで VRRP パケットのデバッグ コマンドを入力します。

RP/0/RSP0/CPU0:router# debug vrrp packets

**RP/0/RSP0/CPU0:Sep 8 14:16:39.217 : vrrp[357]: Gi0/5/0/0: VR1: Pkt: ADVER: IN: pri 100 src** 192.0.0.11 のような行を探します。これは、アドバタイズメントパケットが VRRP で受信されているこ とを意味します。このような行がない場合、パケットは受信されておらず、VRRP がアクティブになり ます。

**RP/0/RSP0/CPU0:Sep 8 14:18:47.876 : vrrp[357]: Gi0/5/0/0: VR1: Pkt: ADVER: Out: pri 100 src** 192.0.0.11 のような行を探します。これは、ピアが VRRP パケットを送信していることを意味します。

**ステップ 4** 両方のルータで show spp node-counters location interface-running-vrrp の出力をチェックし、パ ケットのドロップを探します。

RP/0/RSP0/CPU0:router# show spp node-counters location interface-running-vrrp

# VRRP アクティブ ルータがトラフィックを転送しない

両方のルータで次の手順を実行します。

**ステップ1** グループの仮想 MAC アドレスを確認します。

RP/0/RSP0/CPU0:router# show vrrp detail

- ステップ 2 RP/0/RSP0/CPU0:router# show ether-ctrl trace
- **ステップ3** その仮想 MAC アドレスがユニキャスト アドレス フィルタ リストに含まれていることを確認します。 ルータがトラフィックを受信していることを確認します。

RP/0/RSP0/CPU0:router# show controllers type interface-running-vrrp

# インターフェイスの shut/no shut を実行した後にトラフィックが失われる、または予期しな い VRRP 状態になる

VRRP がイネーブルにされたインターフェイスで shut/no shut を実行した場合、次の現象が起こること が認められています。

- プリエンプションがイネーブルの場合、回復時間がフェールオーバー時間よりも長くなる。これ は、インターフェイスが no shut のときにトラフィックの損失が大きくなることを意味します。
- プリエンプションがディセーブルの場合、インターフェイスの no shut を実行した後に一部の VRRP グループがプリエンプトされる。

インターフェイスの no shut を実行した後に上記のいずれかの現象が見られた場合は、次の手順に従い ます。

両方のルータで次の手順を実行します。

- ステップ1 RP/0/RSP0/CPU0:router# show vrrp detail
- ステップ 2 RP/0/RSP0/CPU0:router# show ether-ctrl trace
- ステップ3 RP/0/RSP0/CPU0:router# show controllers type interface-running-vrrp
- **ステップ 4** RP/0/RSP0/CPU0:router# debug vrrp packets interface: no shut を実行する対象のインターフェイ スに対して実行します。
- ステップ 5 no shut コマンドを入力します。
- **ステップ6** コンソール ログを確認し、次のような行を探します。

RP/0/RSP0/CPU0:Sep 8 14:16:39.217 : vrrp[357]: Gi0/5/0/0: VR1: Pkt: ADVER: IN: pri 100 src 192.0.0.11.

no shut を実行してからこのようなメッセージが最初に表示されるまでの時間差に注意します。その間、 2 台のルータ間のトラフィックは失われます。

**ステップ7** no shut イベントの後、2 台のルータ間にトラフィック フローがない場合は、Cisco ASR 9000 シリーズ ルータの STP 設定をチェックします。fwd 遅延タイマーを短くすると、トラフィック損失の低減に役 立つことがあります。 ステップ8 プリエンプションがディセーブルのケースでは、fwd 遅延タイマーを短くしてもまだグループがプリエンプトする場合、上記のステップ1~4を繰り返して、2台のルータ間でトラフィックが失われる期間を確認します。最小の遅延をトラフィック損失期間よりも長い時間に設定することで、プリエンプションを回避できます。最小の遅延を設定するには、次のコマンドを使用します。
 RP/0/RSP0/CPU0:router(config)# router vrrp interface gigabitEthernet 0/2/0/10 vrrp delay

minimum 10 reload 5

CCDE, CCENT, CCSI, Cisco Eos, Cisco HealthPresence, Cisco IronPort, the Cisco logo, Cisco Lumin, Cisco Nexus, Cisco Nurse Connect, Cisco StackPower, Cisco StadiumVision, Cisco TelePresence, Cisco Unified Computing System, Cisco WebEx, DCE, Flip Channels, Flip for Good, Flip Mino, Flip Video, Flip Video (Design), Flipshare (Design), Flip Ultra, and Welcome to the Human Network are trademarks; Changing the Way We Work, Live, Play, and Learn, Cisco Store, and Flip Gift Card are service marks; and Access Registrar, Aironet, AsyncOS, Bringing the Meeting To You, Catalyst, CCDA, CCDP, CCIE, CCIP, CCNA, CCNP, CCSP, CCVP, Cisco, the Cisco Certified Internetwork Expert logo, Cisco IOS, Cisco Press, Cisco Systems, Cisco Systems Capital, the Cisco Systems logo, Cisco Unity, Collaboration Without Limitation, EtherFast, EtherSwitch, Event Center, Fast Step, Follow Me Browsing, FormShare, GigaDrive, HomeLink, Internet Quotient, IOS, iPhone, iQuick Study, IronPort, the IronPort logo, LightStream, Linksys, MediaTone, MeetingPlace, MeetingPlace Chime Sound, MGX, Networkers, Networking Academy, Network Registrar, PCNow, PIX, PowerPanels, ProConnect, ScriptShare, SenderBase, SMARTnet, Spectrum Expert, StackWise, The Fastest Way to Increase Your Internet Quotient, TransPath, WebEx, and the WebEx logo are registered trademarks of Cisco Systems, Inc. and/or its affiliates in the United States and certain other countries.

All other trademarks mentioned in this document or website are the property of their respective owners. The use of the word partner does not imply a partnership relationship between Cisco and any other company. (0907R)